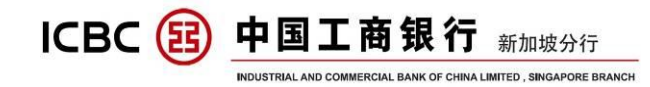

# 中国工商银行新加坡分行 企业网银操作指南 (2020版)

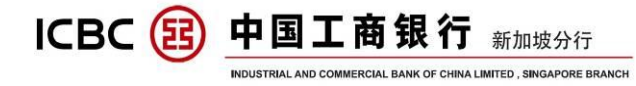

# 目录

| -,                   | 电子                       | 密码                | 器激           | 活                          | •••                    | •••  | • • • | •••                    | •••       | •••                | ••        | •••                | •••  | ••        | •••  | ••   | ••  | •••                    | - 4 -                                |
|----------------------|--------------------------|-------------------|--------------|----------------------------|------------------------|------|-------|------------------------|-----------|--------------------|-----------|--------------------|------|-----------|------|------|-----|------------------------|--------------------------------------|
| 二、                   | 网银                       | 登录                | • • • •      | •••                        | •••                    | •••  | •••   | •••                    | •••       | •••                | •••       | • • •              | •••  | ••        | •••  | ••   | ••• | •••                    | - 6 -                                |
| 三、                   | 功能                       | 概述                | ••••         | ••••                       | •••                    | •••  | •••   | •••                    | •••       | •••                | •••       | • • •              | •••  | ••        | •••  | ••   | ••• |                        | 10 -                                 |
| 四、                   | 账户                       | 管理                |              | • • • •                    | •••                    | •••  | •••   | •••                    | •••       | •••                | ••        | •••                | •••  | ••        | •••  | ••   | ••  | –                      | 11 -                                 |
| A)<br>B)<br>C)<br>D) | 账户信<br>账户余<br>账户明<br>对账单 | 息查询<br>额查询<br>细查询 | J<br>J<br>J  | · · · · · ·                | • • • • •<br>• • • • • | •••• | ••••  | • • • • •<br>• • • • • | • • • • • | · · · ·<br>· · · · | · · · · · | · · · ·<br>· · · · | •••• | · · · · · | •••• | •••• | ••• | <br><br>               | - 11 -<br>- 12 -<br>- 14 -<br>- 16 - |
| 五、                   | 公司                       | 内部                | 转账           |                            |                        | •••  | •••   |                        | •••       | •••                | •••       | •••                | •••  | ••        |      | ••   | ••• | –                      | 17 -                                 |
| 六、                   | 向公                       | 司外                | 部转           | 账                          | •••                    | •••  | ••    | •••                    | •••       | •••                | •••       | • • •              | •••  | ••        | •••  | ••   | ••  |                        | 19 -                                 |
| 七、                   | 普通                       | 汇款                |              | •••                        | •••                    | •••  | • • • | •••                    | •••       | •••                | ••        | •••                | •••  | ••        | •••  | ••   | ••  |                        | 21 -                                 |
| 八、                   | 批量                       | 汇款                |              | •••                        | •••                    | •••  | •••   | •••                    | •••       | •••                | •••       | •••                | •••  | ••        | •••  | ••   | ••  |                        | 24 -                                 |
| 九、                   | 工银                       | 速汇                | ••••         | ••••                       | •••                    | •••  | •••   | •••                    |           | •••                | •••       | •••                | •••  | ••        | •••  | ••   | ••• |                        | 25 -                                 |
| 十、                   | 本地                       | 新元                | 转账           |                            | •••                    | •••  | •••   | •••                    | •••       | •••                | ••        | •••                | •••  | ••        | •••  | ••   | ••• |                        | 27 -                                 |
| +-                   | -,                       | 代发                | さ工资          | ŧ                          | •••                    | •••  | •••   | •••                    | • • •     | •••                | •••       | • • •              | •••  | ••        | •••  | ••   | ••  |                        | 29 -                                 |
| A)<br>B)<br>C)       | 普通代<br>权限分<br>预结汇        | 发工资<br>离代发<br>代发工 | ·<br>工资<br>资 | • • • • • •<br>• • • • • • | • • • •<br>• • • •     | •••  | ••••  | • • • • •<br>• • • • • | ••••      | ••••               | ••••      | •••                | •••• | ••••      | •••  | •••  | ••• | • • • • •<br>• • • • • | - 30 -<br>- 31 -<br>- 36 -           |
| +=                   | i, ]                     | 匚银信               | :使.          | •••                        | •••                    | •••  | ••    | •••                    | • • •     | •••                | ••        | • • •              | •••  | ••        | •••  | ••   | ••  |                        | 38 -                                 |
| +3                   | E、 兌                     | ミ期有               | 序款.          | • • • •                    | •••                    | •••  | •••   | •••                    | •••       | •••                | ••        | •••                | •••  | ••        | •••  | ••   | ••  |                        | 43 -                                 |
| 十四                   | 1、 资                     | 牙金洲               | 也管理          | ŧ                          | •••                    |      | • • • |                        |           |                    | •••       |                    |      |           |      |      |     |                        | 47 -                                 |

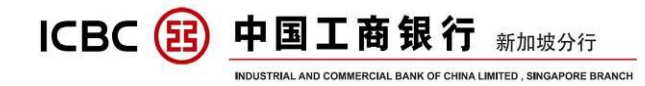

ICBC 函 中国工商银行 新加坡分行 INDUSTRIAL AND COMMERCIAL BANK OF CHINA LIMITED, SINGAPORE BRANCH

一、 电子密码器激活

首先确保您已经拿到电子密码器和激活码(内容如图)。

工银电子密码器管理

| 集团编号:       | 010              |           |
|-------------|------------------|-----------|
| 集团中文名称:     |                  | PTE. LTD. |
| 集团英文名称:     |                  | PTE. LTD. |
| 网上银行登录ID:   | .c.0103          |           |
| 工银电子密码器序列号: | 2112000000111048 |           |
| 工银电子密码器激活码: | 504392563402     |           |

第一步:长按红色开关键,打开密码器:

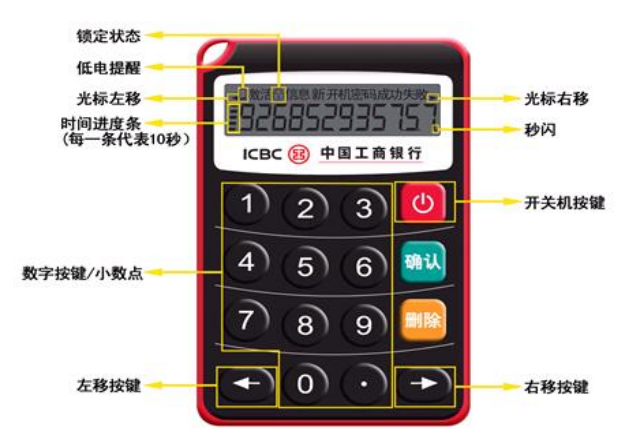

第二步: 输入银行提供的 12 位激活码:

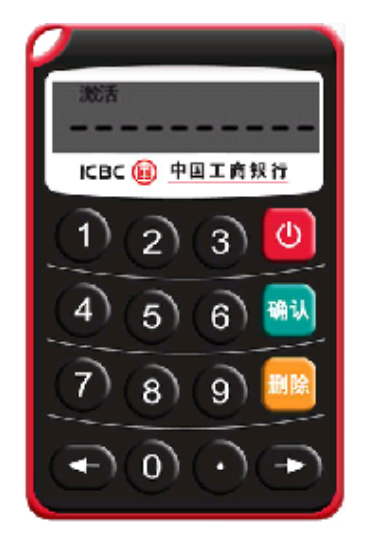

ICBC 函 中国工商银行 新加坡分行 INDUSTRIAL AND COMMERCIAL BANK OF CHINA LIMITED , SINGAPORE BRANCH

6 RAFFLES QUAY #12-01, SINGAPORE 048580 SWIFT CODE :ICBKSGSG TEL(65)63695588(24h) (65)64366508(工作时间) FAX:(65)65381370

第三步:设置新的密码器开机密码(6位数字),输入两次后,密码器设置完成:

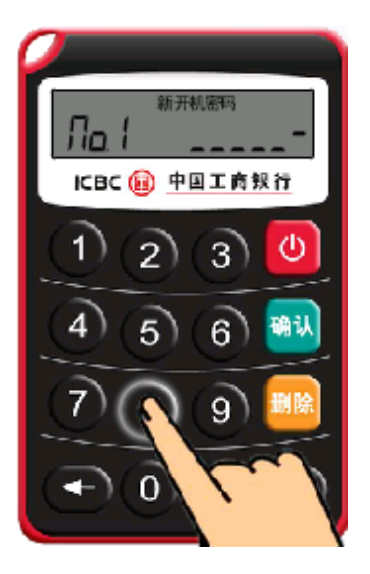

提示:密码器设置成功后,会出现首次动态密码,改密码是用作设置成功的验证提示,请等待密码器跳转到下一个动态密码后在进行网银输入使用。

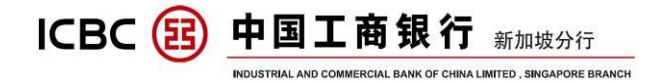

### 二、 网银登录

第一步: 打开浏览器登录中国工商银行新加坡分行主页, 网址 WWW. ICBC. COM. SG, 目前支持的浏览器版本有 IE8-11, Safari5.1-9.1.2, FIREFOX10.0-45 和 GOOGLE CHROME20.0-52.0。

点击用户登录下的'企业网上银行登录',进入网银登录页面:

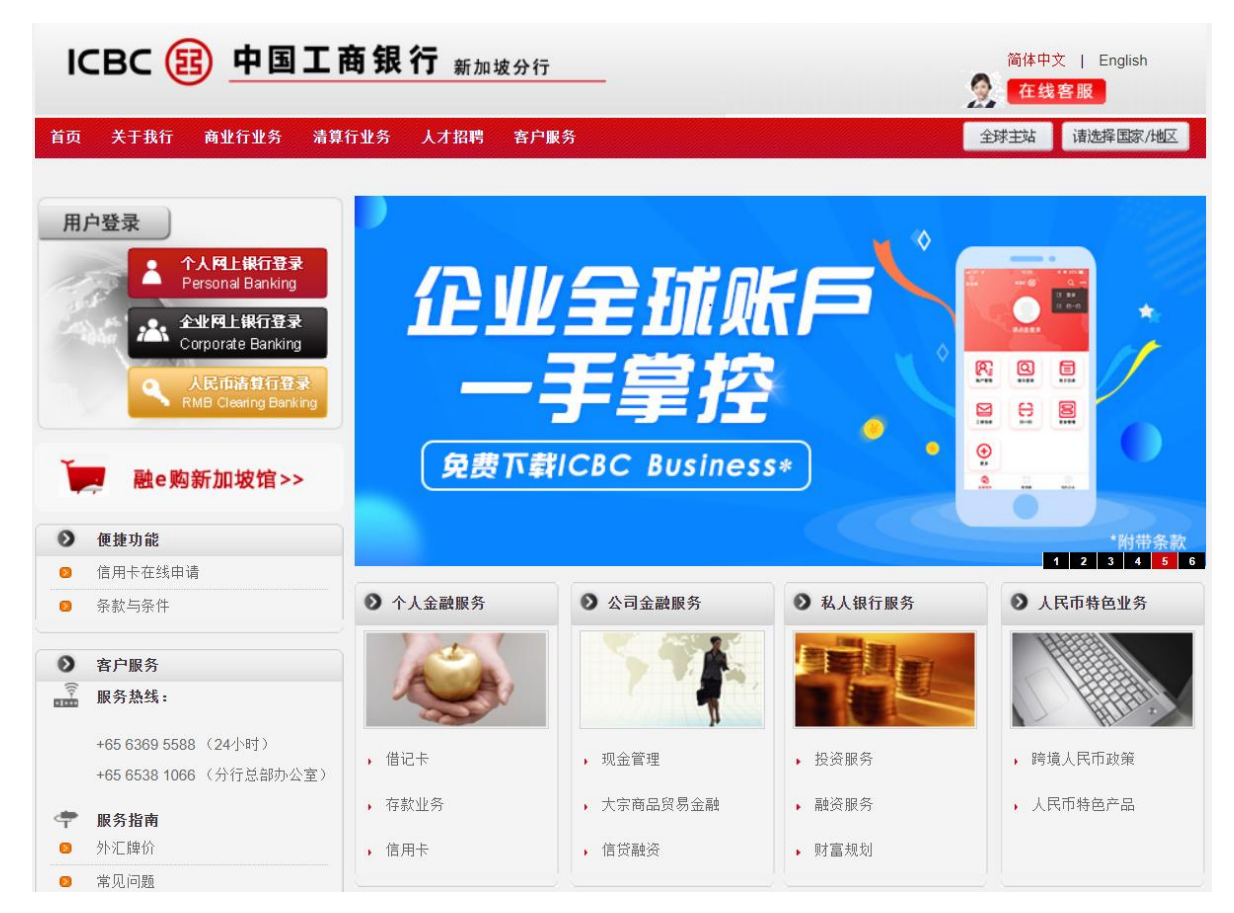

第二步:选择'静态密码+密码器登录',按照页面提示输入各项内容:

| ICBC () 中国工商银行 新加坡<br>INDUSTRIA AND COMMERCIAL BANK OF CHINA LIMITED, SINGA | 6 RAFFLES QUAY #12-01, SINGAPORE 048580<br>SWIFT CODE :ICBKSGSG TEL(65)63695588(24h)<br>(65)64366508(工作时间) FAX:(65)65381370                                          |
|-----------------------------------------------------------------------------|----------------------------------------------------------------------------------------------------|
|                                                                             | English                                                                                                    |
|                                                                             | 建议将分辨率调整为1024*768(举例)可获得最佳使用效果                                                                                                    |
| ICBC (題) 中国工商银行 企业网                                                         | 上银行                                                                                                    |
| <b>《系统公告:</b> 今公告。                                                          | 欢迎登录中国工商银行新加坡分行企业网银! 如                                                                                                    |
| 网银助手 静态密码+密码器                                                               | 登录                                                                                                    |
| 欢迎体验 <u>企业</u> 手 PayNow<br>机银行> Corporate>                                  | 请输入客户ID:                                                                                                    |
|                                                                             | 请输入登录密码:                                                                                                    |
|                                                                             | 请輸入验证码:<br>ufeb                                                                                                    |
|                                                                             | 请按工银电子密码器的"确认"键获取动态密码。                                                                                                    |
|                                                                             | 请输入动态密码:                                                                                                    |
|                                                                             |                                                                                                    |
|                                                                             | 登录 返回                                                                                                    |
| 建议您使用<br>Firefox10.<br>为了保证您<br>重要提示 录网银后检                                  | 以下浏览器版本访问我行网银: IE8-IE11,Chrome20.0-Chrome52.0,<br>O-Firefox45.0,Safari5.1-Safari9.1.2。<br>的网银资金安全,并确保我行能及时联系到您而不至于延误您网银业务,请在登<br>查在"客户服务"项下的"查询修改企业信息"中的信息是否真实有效,并及时 |
| 定制。内根<br>您网银业务<br>人民币汇款<br>户经理联系                                            | 江保作号毛文勿立为时也谓蛹队获为信息其关于效。石运获为信息有关,而寻致<br>延误或出现资金损失,银行不承担任何责任。 汇往中国境内(潜澳台除外)的<br>业务,汇款用途请不要手工输入,以免退款;操作中如遇问题,请及时与我行客<br>。                                               |
| 风险提示                                                                        | 更多>>                                                                                                    |
| ➤ 请避免在公共场所使用                                                                | 该系统并确保您在网银结束后退出系统。                                                                                                    |
| >>>>>>>>>>>>>>>>>>>>>>>>>>>>>>>>>>>>                                        | 解电脑不被闲置不理,无人看管。                                                                                                    |
| → 切莫在使用该服务时启                                                                | 用任何远程接入软件。                                                                                                    |
|                                                                             | 中国工商银行新加坡分行企业网上银行版权所有                                                                                                    |

其中动态密码的输入需要用到密码器,打开电子密码器,输入开机密码, 点击'OK',得到的6位数字即动态密码。

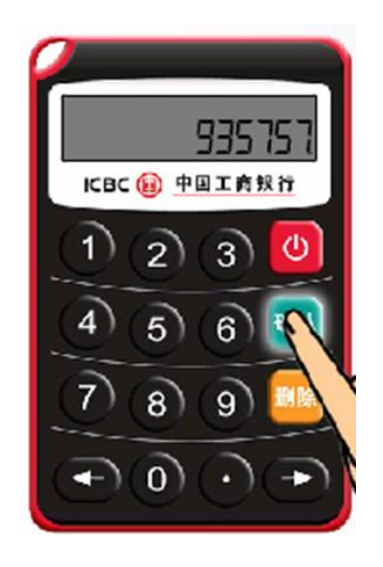

ICBC 😰

6 RAFFLES QUAY #12-01, SINGAPORE 048580 SWIFT CODE :ICBKSGSG TEL(65)63695588(24h) **中国工商银行**新加坡分行 INDUSTRIAL AND COMMERCIAL BANK OF CHINA LIMITED, SINGAPORE BRANCH INDUSTRIAL AND COMMERCIAL BANK OF CHINA LIMITED, SINGAPORE BRANCH (65)64366508(工作时间) FAX:(65)65381370

English

提示:如果您是首次登录,需要先修改网银登录密码;输入初始密码后根 据提示进行操作:

|                                     |                                                                                                    | 建议将分辨率调整为1024*768(举例)可获得最佳使用效果                                                                                                    |
|-------------------------------------|----------------------------------------------------------------------------------------------------|----------------------------------------------------------------------------------------------------|
| ICBC 🔢 <u>中国</u> 工                  | 商银行 企业网上银行                                                                                                    | 金融了商道                                                                                                    |
|                                     |                                                                                                    |                                                                                                    |
|                                     | ■ 新潟レム日・ 加速到任何问题, 情致电63695566 (2)                                                                                                    | 4小时热线)或 61695566(周一至周五,                                                                                                    |
| 网银助手                                | 静态密码+密码器登录                                                                                                    |                                                                                                    |
| 欢迎体验企业手 PayNow<br>机银行〉   Corporate〉 | 请输入客                                                                                                    | ┝ID: XXXXX . с. 0103                                                                                                    |
|                                     | 请输入登录                                                                                                    | 密码: ••••••                                                                                                    |
|                                     | 请输入到                                                                                                    | 金证码: ufeb ufeb                                                                                                    |
|                                     | 请按工银电子密码                                                                                                    | 马器的"确认"键获取动态密码。                                                                                                    |
|                                     | 请输入动态                                                                                                    | 密码:                                                                                                    |
|                                     |                                                                                                    | 登录  返回                                                                                                    |
|                                     |                                                                                                    |                                                                                                    |
|                                     | 建议您使用以下浏览器版本访问<br>Firefox10.0-Firefox45.0, Sat<br>为了保证您的网银资金安全,并<br>录网银后检查在"客户服务"项<br>更新。网银上操作每笔交易业务<br>您网银业务延误或出现资金损失<br>人民币汇款业务,汇款用途请不<br>户经理联系。 | ]我行网银: IE8-IE11, Chrome20.0-Chrome52.0,<br>fari5.1-Safari9.1.2。<br>i确保我行能及时联系到您而不至于延误您网银业务,请在登<br>预下的"查询修改企业信息"中的信息是否真实有效,并及时<br>时也请确认联系信息真实有效。若因联系信息有误,而导致<br>时也请确认联系信息真实有效。若因联系信息有误,而导致<br>识银行不承担任何责任。 汇往中国境内(港澳台除外)的<br>需要手工输入,以免退款;操作中如遇问题,请及时与我行客 |
|                                     | 风险提示                                                                                                    | 更多〉〉                                                                                                    |
|                                     | » 请避免在公共场所使用该系统并确保您在网                                                                                                    | 刚银结束后退出系统。                                                                                                    |
|                                     | » 在使用该服务时,请确保电脑不被闲置不到                                                                                                    | 1. 无人看管。                                                                                                    |
|                                     | » 切莫在使用该服务时启用任何远程接入软件                                                                                                    | ‡•                                                                                                    |
|                                     |                                                                                                    | 中国工商银行新加坡分行企业网上银行版权所有                                                                                                    |
|                                     |                                                                                                    |                                                                                                    |

# 点击'登录',页面自动跳转到密码修改页面:

| 修改网上银行登录密码             |                               | K-XAXIXIX XTX    | 网上银行服务 |
|------------------------|-------------------------------|------------------|--------|
| 客户服务:是提供您管理网上银行客户预留信息、 | 密码的一组功能。                      |                  |        |
|                        |                               |                  |        |
| 原密码:                   |                               |                  |        |
| 新密码:                   |                               |                  |        |
|                        | 建议输入8位以上字母、数字混合密码,<br>全性过低的密码 | · 请避免设置 <u>安</u> |        |
| 新密码确认:                 |                               |                  |        |
| 请您输入验证码:               | a eua <sub>剧新验证码</sub>        |                  |        |
| 企业编码:                  |                               |                  |        |
|                        | 确定重置                          | ]                |        |

ICBC 函 中国工商银行 新加坡分行 INDUSTRIAL AND COMMERCIAL BANK OF CHINA LIMITED , SINGAPORE BRANCH

6 RAFFLES QUAY #12-01, SINGAPORE 048580 SWIFT CODE :ICBKSGSG TEL(65)63695588(24h) (65)64366508(工作时间) FAX:(65)65381370

# 注意:修改密码时需要输入企业编码,可以在电子密码器激活码清单里的

### 第一行找到。

工银电子密码器管理

| 「たい」    | 集团编号: | 010              |           |
|---------|-------|------------------|-----------|
| 集团日     | 中文名称: |                  | PTE. LTD. |
| 集团马     | 英文名称: |                  | PTE. LTD. |
| 网上银行    | 亏登录Ⅲ: | .c.0103          |           |
| 工银电子密码器 | 器序列号: | 2112000000111048 |           |
| 工银电子密码器 | 器激活码: | 504392563402     |           |

# 还需要输入一次动态密码:

| 修改网上银行登录密码                     | X-XAXIXIX XTX   | 网上银行服务 |
|--------------------------------|-----------------|--------|
| 客户服务:是提供您管理网上银行客户预留信息、密码的一组功能。 |                 |        |
|                                | 为保证动态密码有效,请尽快完成 |        |
| 请输入动态密码:                       | ]               |        |
| 请输入验证码: ゴ はは k                 | 副新验证码           |        |
| 提交                             | 返回              |        |

密码修改完成后需要您用新设置的登录密码进行重新登录:

| 修改网上银行登录密码                                                                                                    | X-XAXIXIX XTX                   | 网上银行服务 |
|----------------------------------------------------------------------------------------------------|---------------------------------|--------|
| 客户服务:是提供您管理网上银行客户预留信息、密码的一组功能。<br>                                                                                                    |                                 |        |
| 网银登录密码修改成功,下次登录网上银行系统                                                                                                    | 新密码生效。                          |        |
|                                                                                                    |                                 |        |
| 提示:<br>1. 由于您在我行网点预留的网银登录密码是纯数字密码,为确保您的密码安全,系统会<br>用,新输入的密码长度必须大于等于6位,且小于等于30位,可以是字符和数字的组合。<br>2. 如果您忘记了密码,到我行开户网点进行密码重置后,可通过本功能修改密码,增强 | 在您第一次登录时修改密码,只有修改密<br>网上银行的安全性。 | 码后才可以使 |
| webmaster@icbc.com.cn<br>中国工商银行版权所有                                                                                                    |                                 |        |

ICBC (B) 中国工商银行 新加坡分行

### 三、 功能概述

为了让您对工行网银有更直观的认识,下面对网银功能做简要说明:

IERCIAL BANK OF CHINA LIMITED , SINGAPORE BRANCH

(一) 账户管理

在这里,您可以查询下挂网银的所有账户的账户信息,余额和明细,并可 以查询打印回单,维护账户别名。

(二) 付款业务

多种转账和汇款业务,满足您公司内外以及境内外各种需求。

(三)代发工资

为您批量发放员工工资,收款账户可以是中国境内或他行账户。

(四) 定期存款

提供人民币、新币和美元的不同期限的定期产品,利率优惠,满足您的资 金增值需要。

(五)资金池

提供跨境资金归集下拨,透支额度共享,合并计息,内部计价等功能,多 方面满足您的各种资金流动性管理需求。 ICBC 函 中国工商银行 新加坡分行

6 RAFFLES QUAY #12-01, SINGAPORE 048580 SWIFT CODE :ICBKSGSG TEL(65)63695588(24h) (65)64366508(工作时间) FAX:(65)65381370

### 四、 账户管理

### A) 账户信息查询

点击'账户管理'-'活期账户查询'-'活期账户基本信息查询':

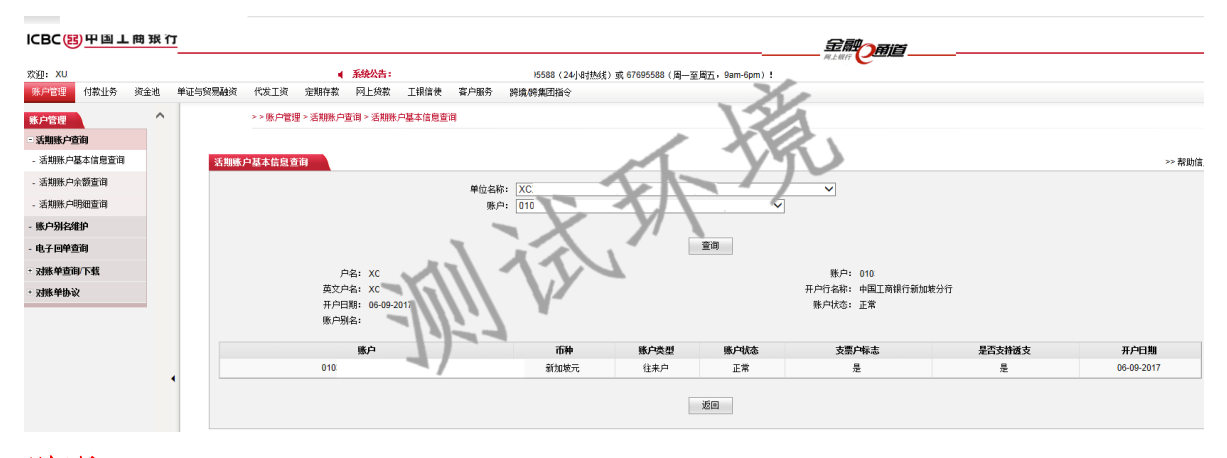

# 说明:

 只要账户挂接了工商银行新加坡分行的网银,均可以在这里查询。
 通过工行全球现金管理服务,企业网银可实现统筹管理各地工行账户, 包括中国大陆、香港、泰国以及其他国家地区,详情请咨询客户经理。

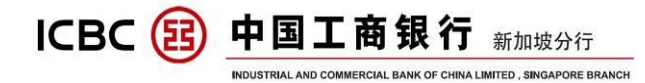

# B) 账户余额查询

点击'账户管理'-'活期账户查询'-'活期账户余额查询':

#### ICBC<mark>国中国工商银行</mark>

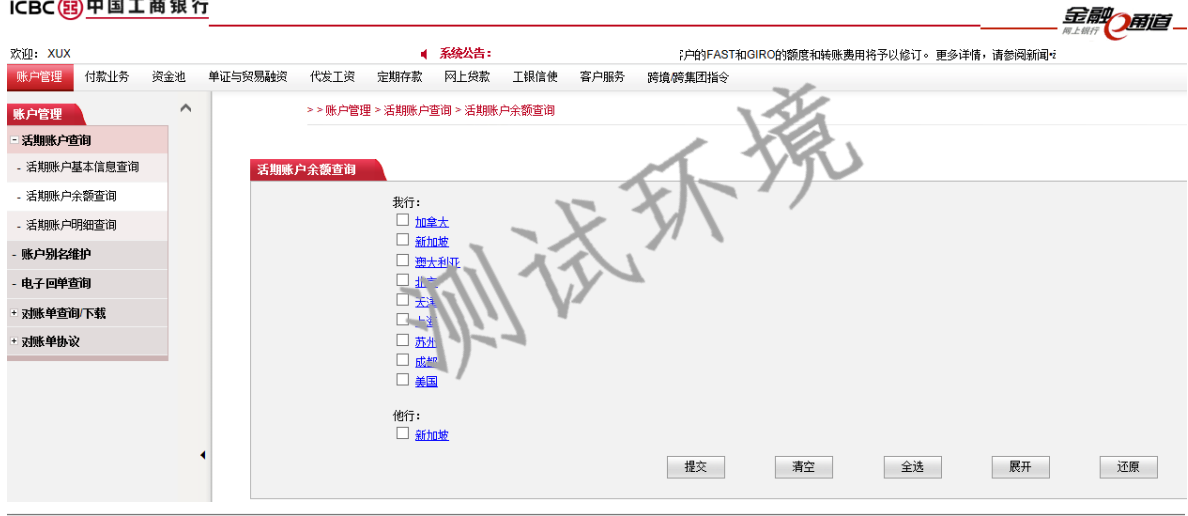

#### ICBC图中国工商银行

欢迎: YEX XTX 系統公告: 羽银!如您在使用厂印:"公时遇到任何问题,请致电63695588(24小时热线) 付款业务 单证与贸易融资 代发工资 定期存款 网上贷款 工银信使 账户管理 资金池 客户服务 跨境/跨集团指令 >>账户管理>活期账户查询>活期账户余额查询 账户管理 活期账户查询 - 活期账户基本信息查询 舌期账户余额查询 - 活期账户余额查询 我行 - 活期账户明细查询 账户别名维护 电子回单查询 nXtX 对账单查询/下载 XNX XUXOXG CXNXUXTXNXS PXEX XTX. 对账单协议 0103 ✓ 0103(

#### ICBC国中国工商银行 欢迎: XEX XTX ▲ 系统公告: 录中国工商银行新加坡分行企业网银! 如您在使用网银服务时遇到任何问题 付款业务 资金池 单证与贸易融资 代发工资 定期存款 网上贷款 工银信使 客户服务 跨境。跨集团指令 >>账户管理>活期账户查询>活期账户余额查询 账户管理 活期账户查询 活期账户基本信息查询 活期账户余额查询 - 活期账户余额查询 查询所有№ /-账户信息查询 查询 - 活期账户明细查询 账户别名维护 账户明细查询 下载 查记 下载所1 账户 电子回单查询 查询汇总信息 E.I 对账单查询/下载 地区:新加坡 对账单协议 单位名称: XUXBXNX XUXOXG CXNXUXTXNXS PXEX XTX 单位英文名称:XUXBXNX XUXOXG CXNXUXTXNXS PXEX XTX. 下载账户余额

### 说明:

1. 只要账户挂接了工商银行新加坡分行的网银,均可以在这里查询。 2. 选择要查询的地区,勾选要查询的账户;

ICBC 函 中国工商银行 新加坡分行 Industrial and commercial Bank of China Limited , Singapore Branch

6 RAFFLES QUAY #12-01, SINGAPORE 048580 SWIFT CODE :ICBKSGSG TEL(65)63695588(24h) (65)64366508(工作时间) FAX:(65)65381370

点击账号或者币种链接,显示余额和查询时间,并在下方对所选账户余额按照币种进行汇总显示;

4. 查询结果可以直接打印。

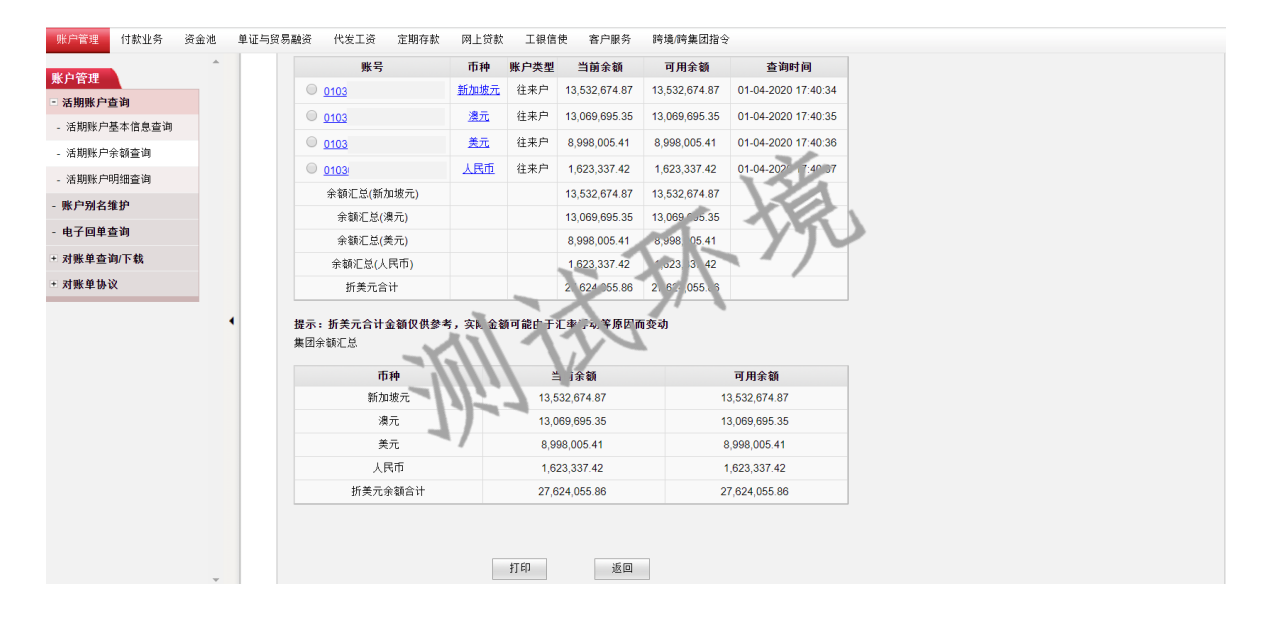

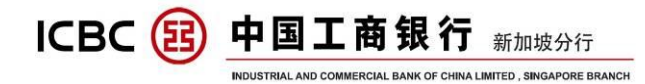

# C) 账户明细查询

点击'账户管理'-'活期账户查询'-'活期账户明细查询':

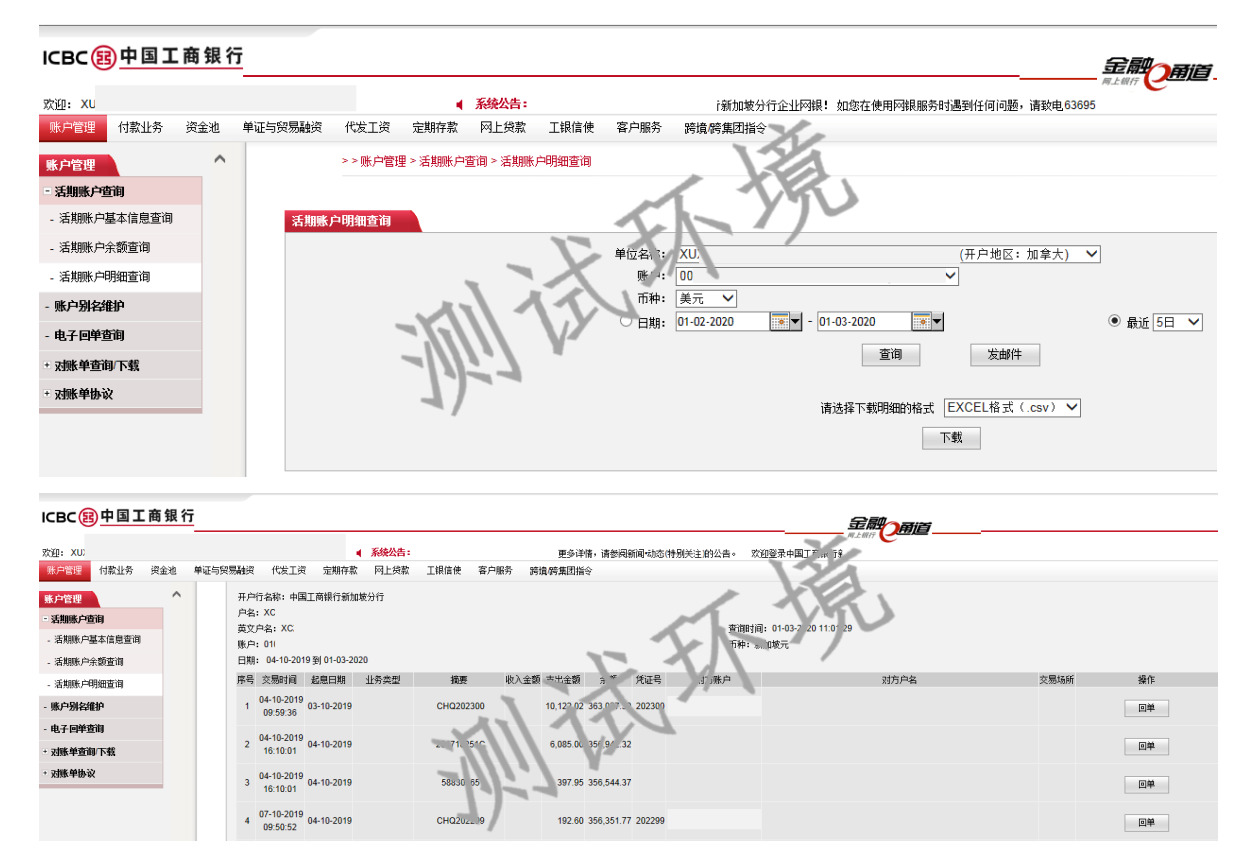

### 说明:

1. 只要账户挂接了工商银行新加坡网银,均可以在这里查询。

 2. 默认选择查询最近5日内的账户明细,您可自行选择查询区间,最多可 以查询十年内的账户明细;

3. 可以打印回单,需要用到密码器生成动态密码;

4. 查询到的明细可直接进行打印。

5. 明细支持 EXCEL 或 PDF 格式文本。

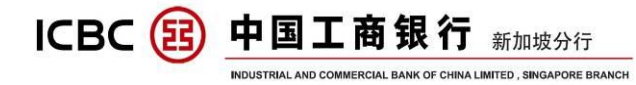

| 开户行名称, 中<br>户名; XC<br>英文户名; XCX<br>账户, 010: | 国工商银行家                                                                                                    | fhu坡分行          |              |            |             |            | 查询时间<br>币种- | ],01-03-2020 1<br>i加坡元 | 1:03:57          |             |                  |               |
|---------------------------------------------|----------------------------------------------------------------------------------------------------|-----------------|--------------|------------|-------------|------------|-------------|------------------------|------------------|-------------|------------------|---------------|
| 口州i 01-10-20<br>序号                          | の見い<br>の見<br>の<br>の<br>見<br>い<br>の<br>に<br>の<br>の<br>こ<br>2<br>の<br>の<br>の<br>の<br>の<br>の<br>の<br>の<br>の<br>の<br>の<br>の<br>の | 020<br>記息日期     | 业条账刑         | 摘尋         | (力) 全額      | 支出会額       | 全類          | 任证号                    | AB 3             |             | 对方白名             | <b>本島協</b> 所  |
| 21                                          | 26-10-201<br>09:40:58                                                                                                    | 7 26-10-2017    |              | Oct Salary | 100 Camiles | 4,000.00   | 187.920     |                        | 1417             |             | 5000 H           | 2.00000       |
| 22                                          | 31-10-201<br>09:42:03                                                                                                    | 7 30-10-2017    |              | CHQ202154  |             | 528.00     | 1 7,392.4   | 14 202151              | 1)~              |             |                  |               |
| 23                                          | 31-10-201<br>09:42:04                                                                                                    | 7 30-10-2017    |              | CHQ202153  |             | 1 .000.00  | 1. 6, 92.4  | 4 2. 1153              |                  |             |                  |               |
| 24                                          | 13-11-201<br>09:41:30                                                                                                    | 7 10-11-2017    |              | CHQ202155  |             | 4.75       | 176,2 3.0   | 2021 5                 |                  |             |                  |               |
| 25                                          | 14-11-201<br>17:10:02                                                                                                    | 7 14-11-2017    |              | 201718251C | 1.1         | 2 09.0.    | 172,489.6   | 59                     |                  |             |                  |               |
| 26                                          | 27-11-201<br>11:29:47                                                                                                    | 7 27-11-2017    |              | Nov Salary | 311         | 3,60 00    | 168,889.6   | 59                     |                  |             |                  |               |
| Branch N<br>Account                         | ame:<br>Name:                                                                                                    | Industrial<br>X | and Commerci | ial Bank ( | )f China S  | ingapore H | Branch      | _                      | X                |             |                  |               |
| Account                                     | Name in                                                                                                    | Х               |              |            |             |            |             | ~ L.                   |                  |             |                  |               |
| Enquiry                                     | Time:                                                                                                    | 01-03-2014      | 10:24:07     |            |             |            |             |                        |                  |             |                  |               |
| Account                                     | Number:                                                                                                    |                 |              |            |             |            |             | $\mathbf{\Lambda}$     |                  |             |                  |               |
| Currency                                    | :                                                                                                    | USD             |              |            |             |            | X           | /                      |                  |             |                  |               |
| Date Ran                                    | ge:                                                                                                    | 01-02-2014      | To 01-03-201 | 14         |             |            | $\sim$      | -                      |                  |             |                  |               |
|                                             |                                                                                                    | Transaction     | Time         | Date of    | Tral act:   | Remark.    | Cieuit A.   | Debit A                | mcBalance Certif | icaTransact | iTransactiTransa | ction Details |
| 1                                           |                                                                                                    | 01-02-2014      | 17:28:46     | 01-02-20   | AP LTT 4N   | E BANK-F T | Ð.          | 93.00                  | 21,000.82        | 123456      | 123456 123456    |               |
| 2                                           |                                                                                                    | 01-02-2014      | 17:28:46     | 01-02-20   | ICEA YG R   | LB. NK-FY_ | H           | 10.00                  | 20, 990, 82      |             |                  |               |
| 3                                           |                                                                                                    | 01-02-2014      | 10:20:55     | 01-02-20   | 1RE 1.1 🎌   | EDA K-FYJ  | H           | 20.00                  | 20, 970. 82      |             |                  |               |
| 4                                           |                                                                                                    | 01-02-2014      | 10:20:55     | 01-02-20   | 1 CHA RGE   | EBANK-FYJ  | H           | 10.00                  | 20, 960, 82      | 1           |                  |               |
| 5                                           |                                                                                                    | 01-03-2014      | 16:20:48     | 01-03-20   | 1 INTEREST  |            | 3.40        |                        | 20, 964. 22      |             |                  |               |
| Total                                       |                                                                                                    |                 |              |            |             |            | 3.40        | 133.00                 |                  |             |                  |               |

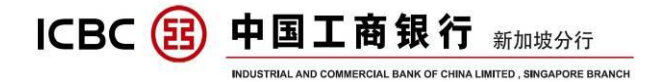

# D) 对账单查询

### 点击'账户管理'一'对账单查询/下载':

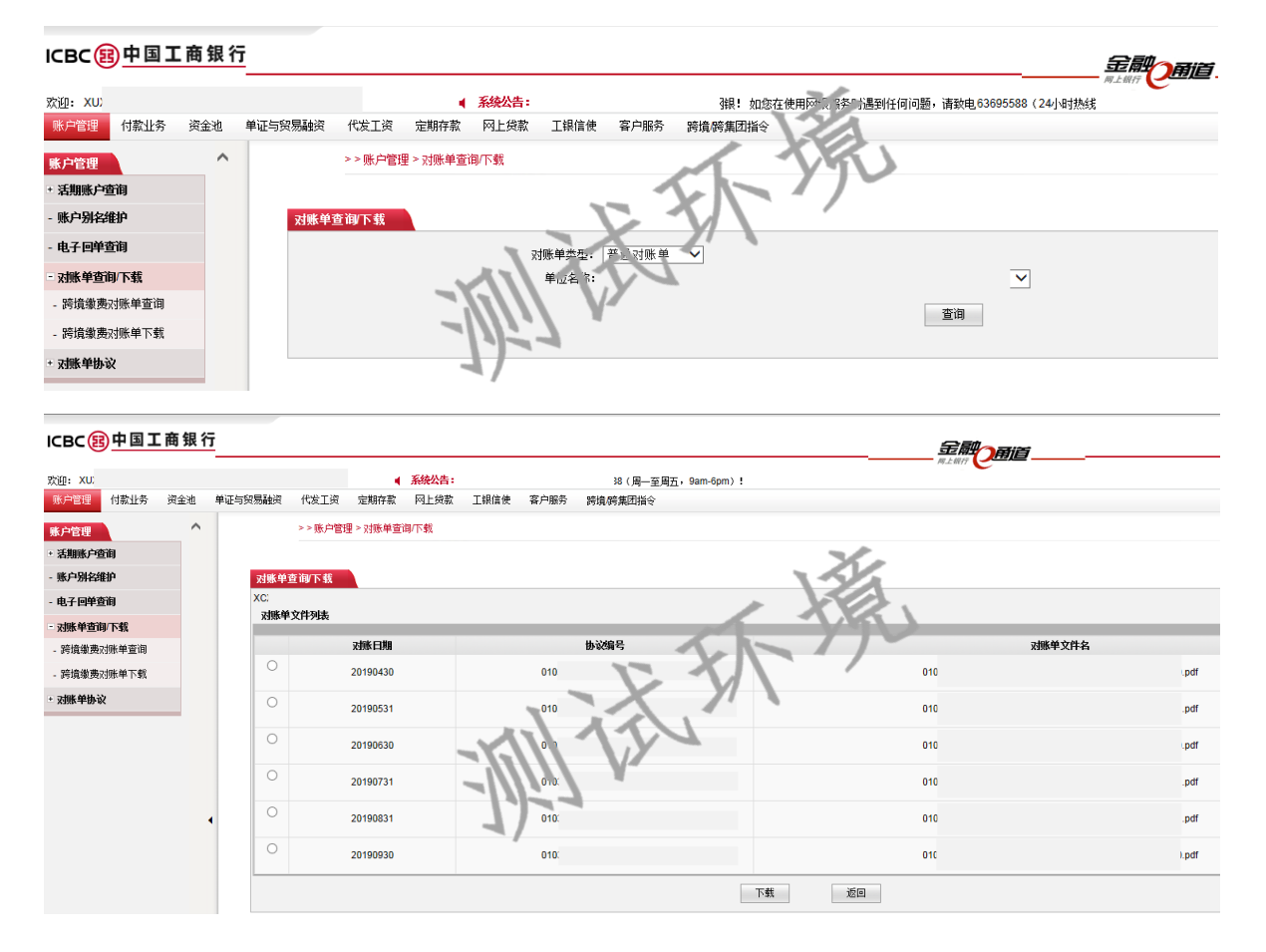

# 说明:

只要账户挂接了工商银行新加坡网银,均可以在这里查询下载对账单。
 您可以自行选择查询区间,最多支持一年内按月对账频度的综合对账单。

3. 查询到的对账单可以直接进行打印。

4. 对账单支持 PDF 格式文本。

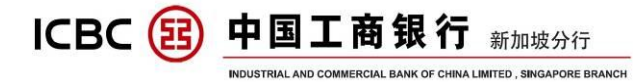

#### 五、 公司内部转账

# 点击'付款业务'-'转账'-'公司内部转账':

#### ICBC国中国工商银行

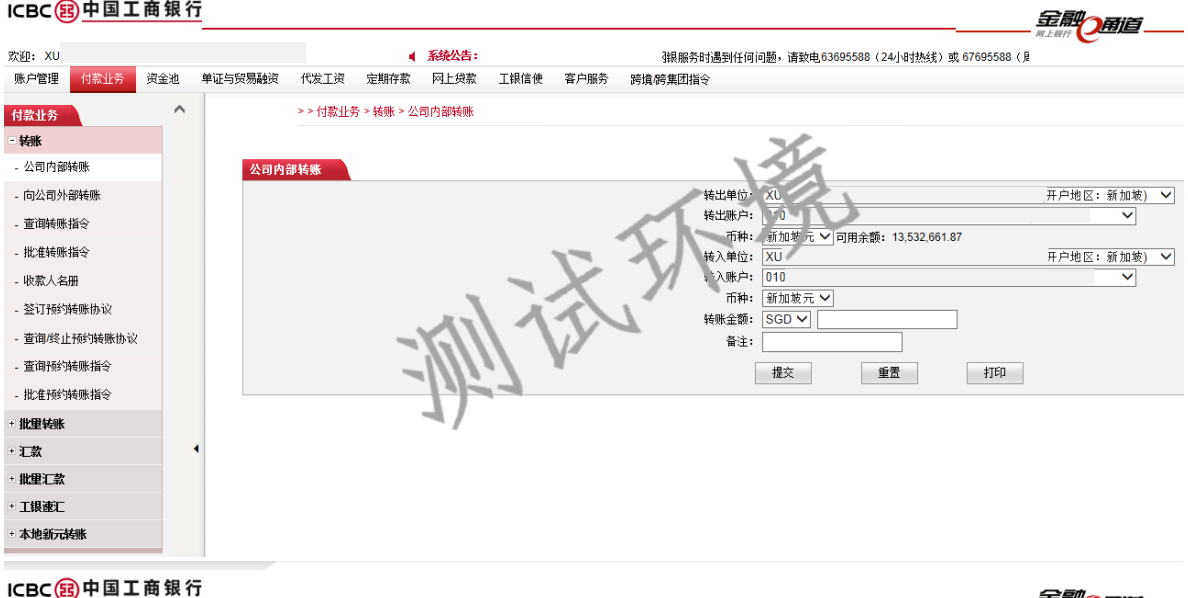

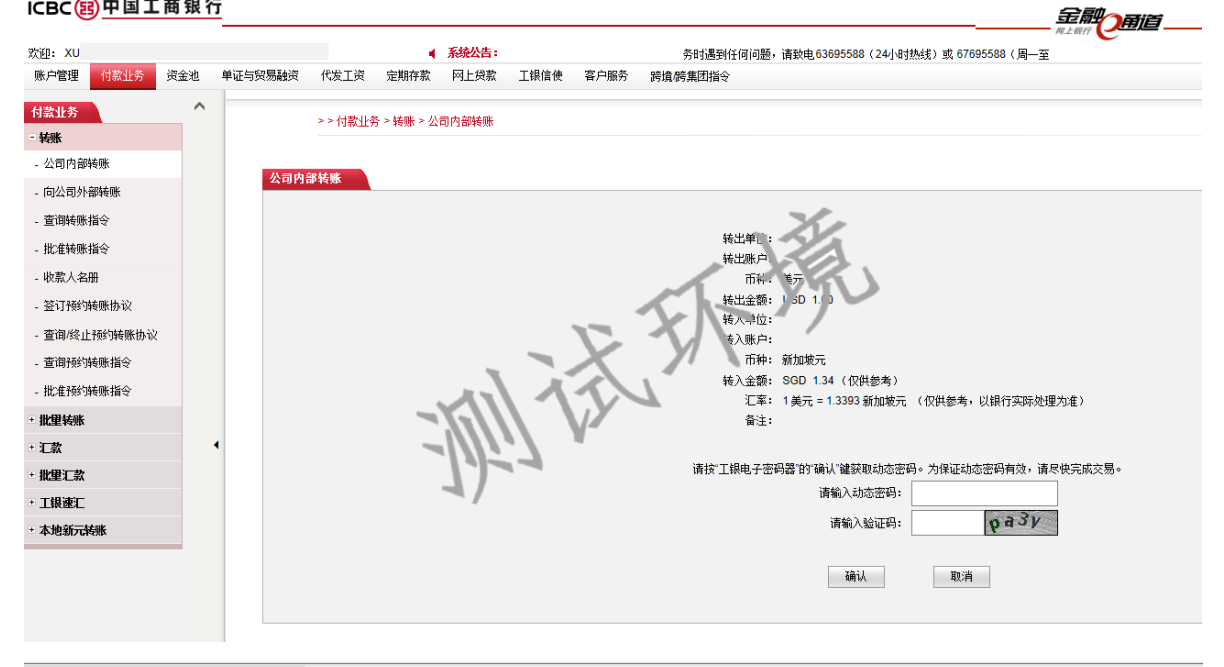

#### ICBC国中国工商银行

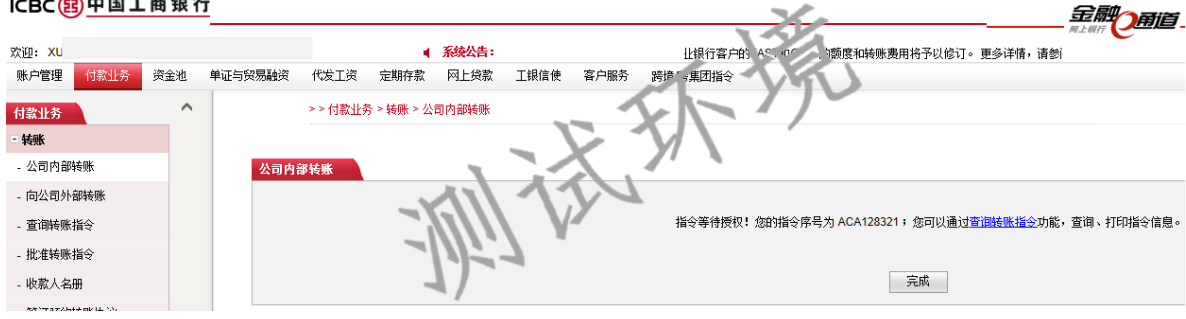

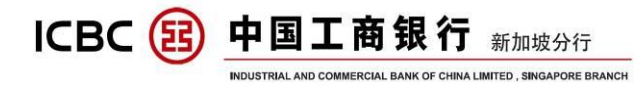

ICBC国中国工商银行

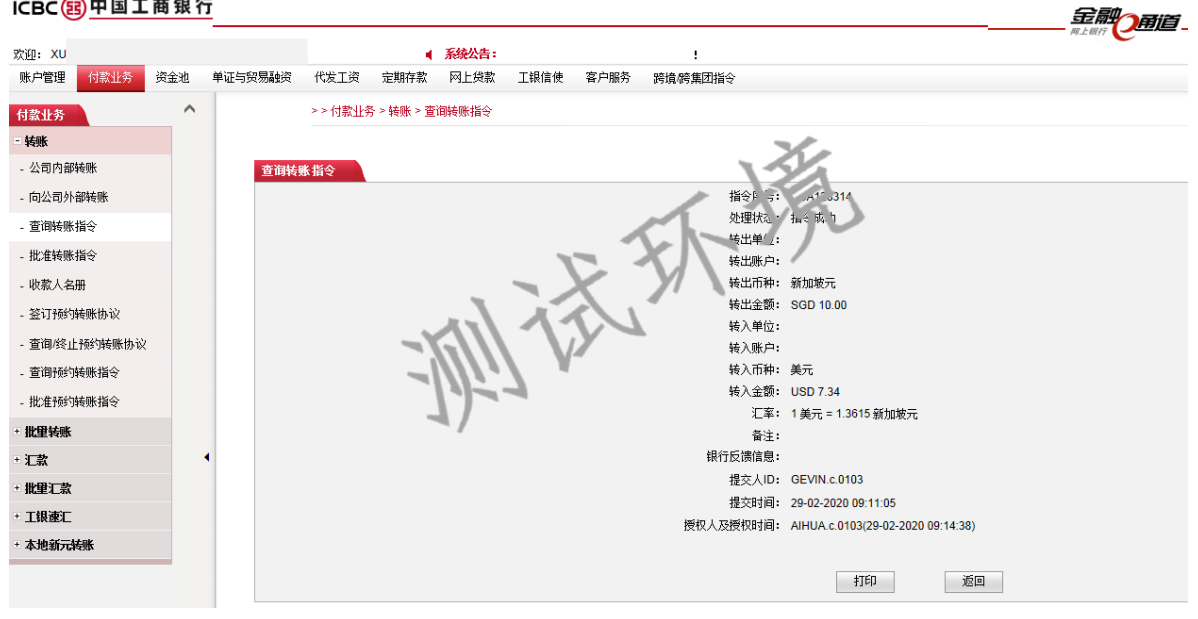

### 说明:

1. 适用于公司内部注册账户之间转账:

- 2. 收付方必须处于同一开户地区,例如开户地区均为新加坡的收付方账
- 户,或者开户地区均为中国境内的收付方账户;
- 3. 支持收付双方为不同币种:
- 4. 提交指令之后, 在输入动态密码页面会显示参考汇率:
- 5. 实时到账,不收取任何费用;
- 6. 需要使用电子密码器进行验证;
- 7. 交易成功提示页面可以打印。

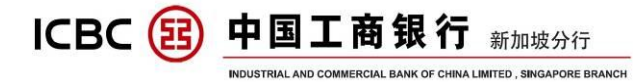

#### 六、 向公司外部转账

# 点击'付款业务'-'转账'-'向公司外部转账':

#### ICBC国中国工商银行

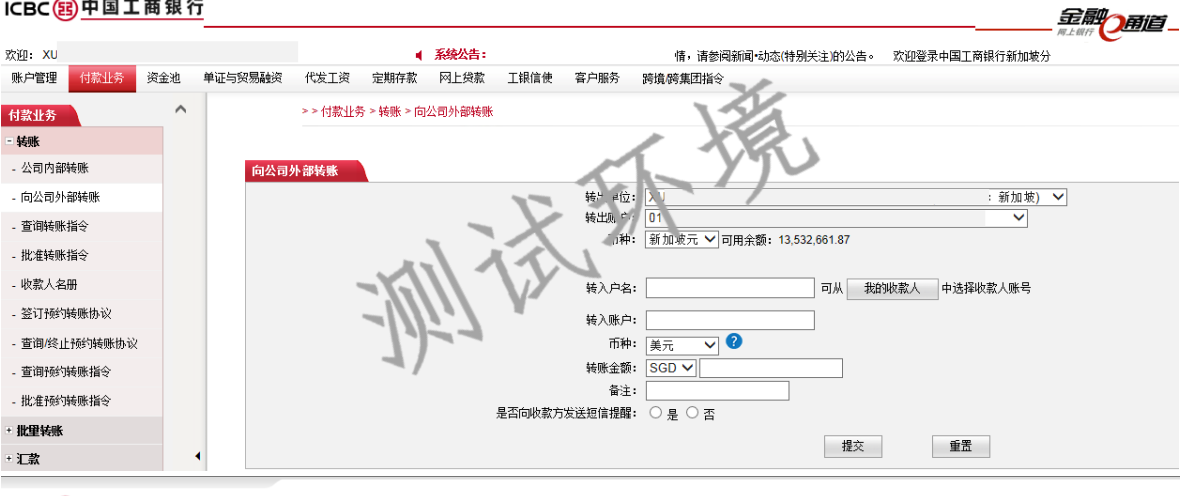

#### ICBC国中国工商银行

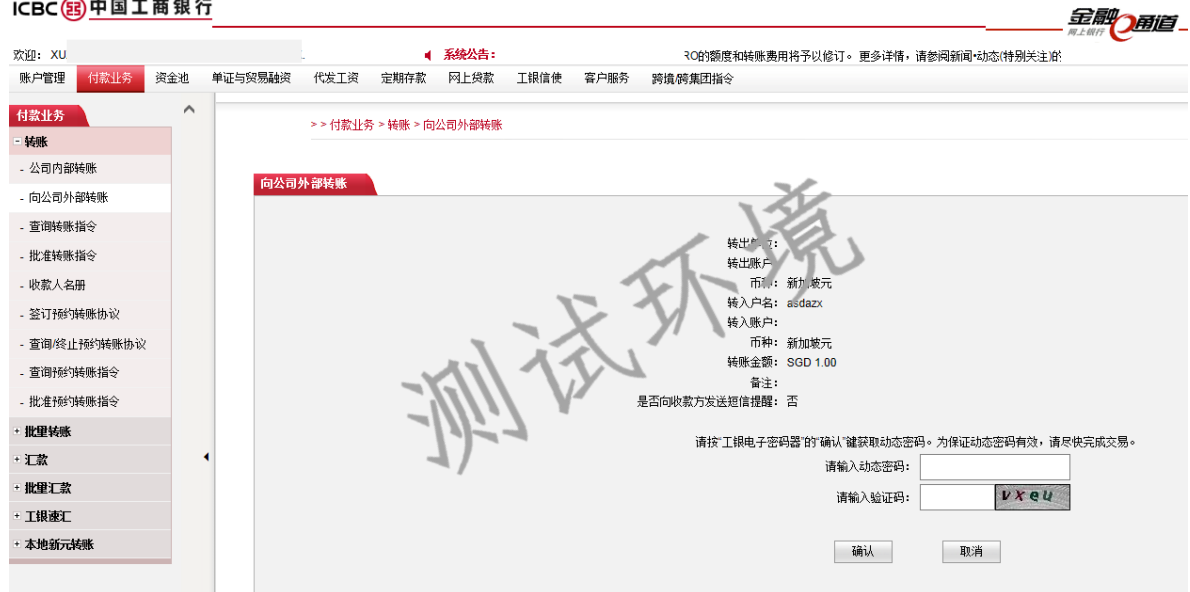

#### ICBC国中国工商银行

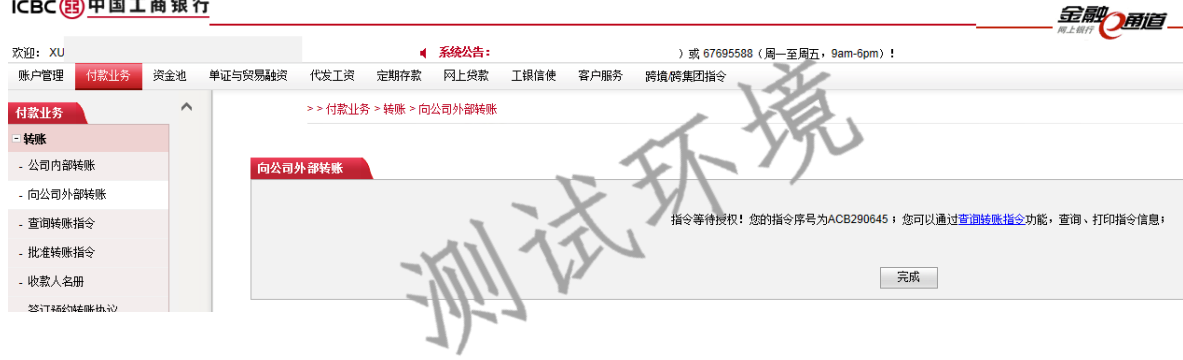

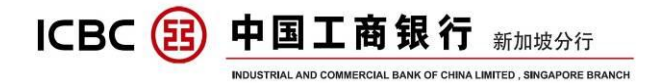

### 说明:

1. 适用于新加坡本地工行账户之间的互转,并支持收付双方为不同币种;
 2. 提交指令之后,在输入动态密码页面会显示参考汇率;

3. 实时到账,不收取任何费用;

4. 收款人信息可以保存,以便下次直接选取,避免重复输入;

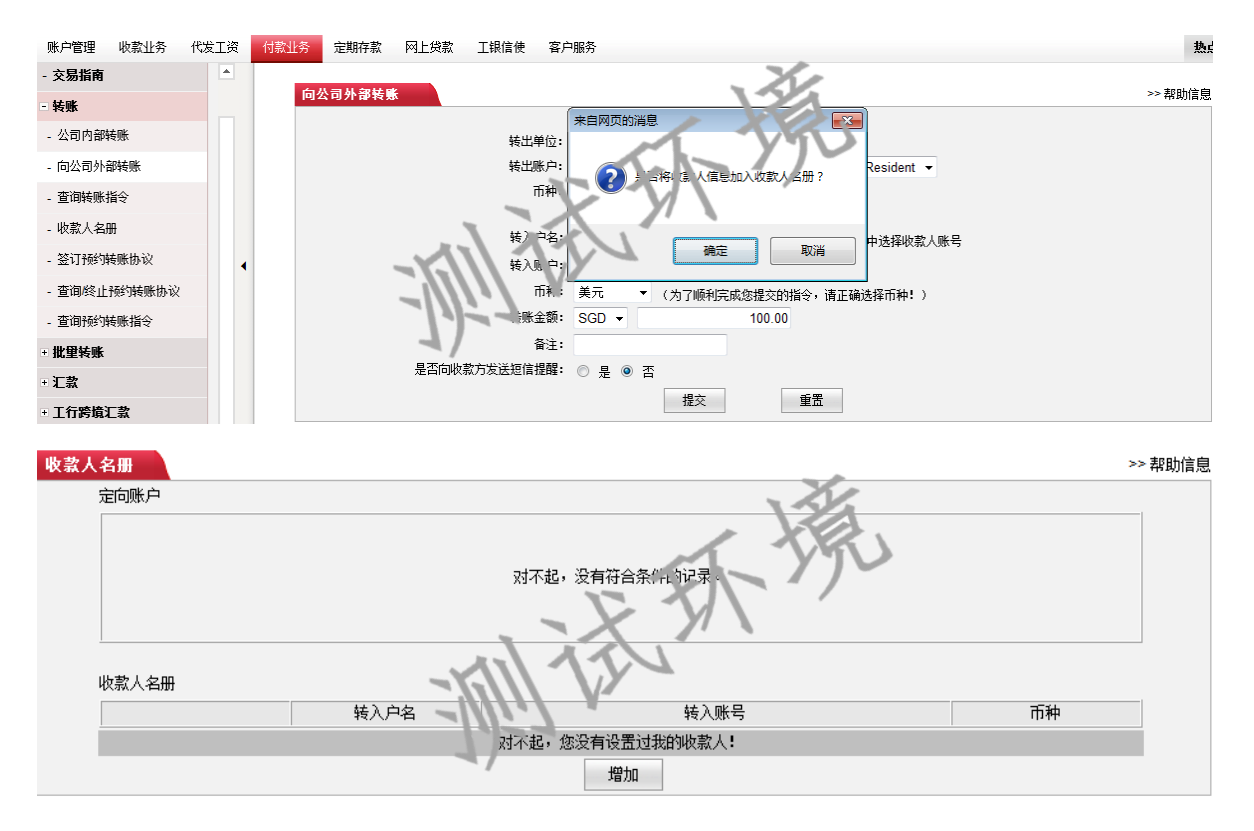

 可以选择发送短信提醒收款人查收,登陆中文版则发送中文提醒短信, 登陆英文版则发送英文提醒短信,短信免费;

| 是否向收 | 款方发送短信 | 提醒: 💿 是 | ◎ 否 <b>计</b>                                 |          |
|------|--------|---------|----------------------------------------------|----------|
|      |        | 通知      | 手机号短信内容                                      |          |
|      |        |         | 65 - xxxxxxxx                                |          |
|      | 付款成功   |         | 尾号为7774的账号向尾号为的账号支<br>SGD 100.00,银行已扣款[工商银行] | 2付<br>]。 |
|      |        |         |                                              |          |
|      |        |         | 提交重置                                         |          |

6. 指令提交成功页面可以打印。

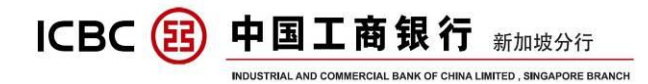

# 七、 普通汇款

点击'付款业务'-'汇款'-'提交汇款指令':

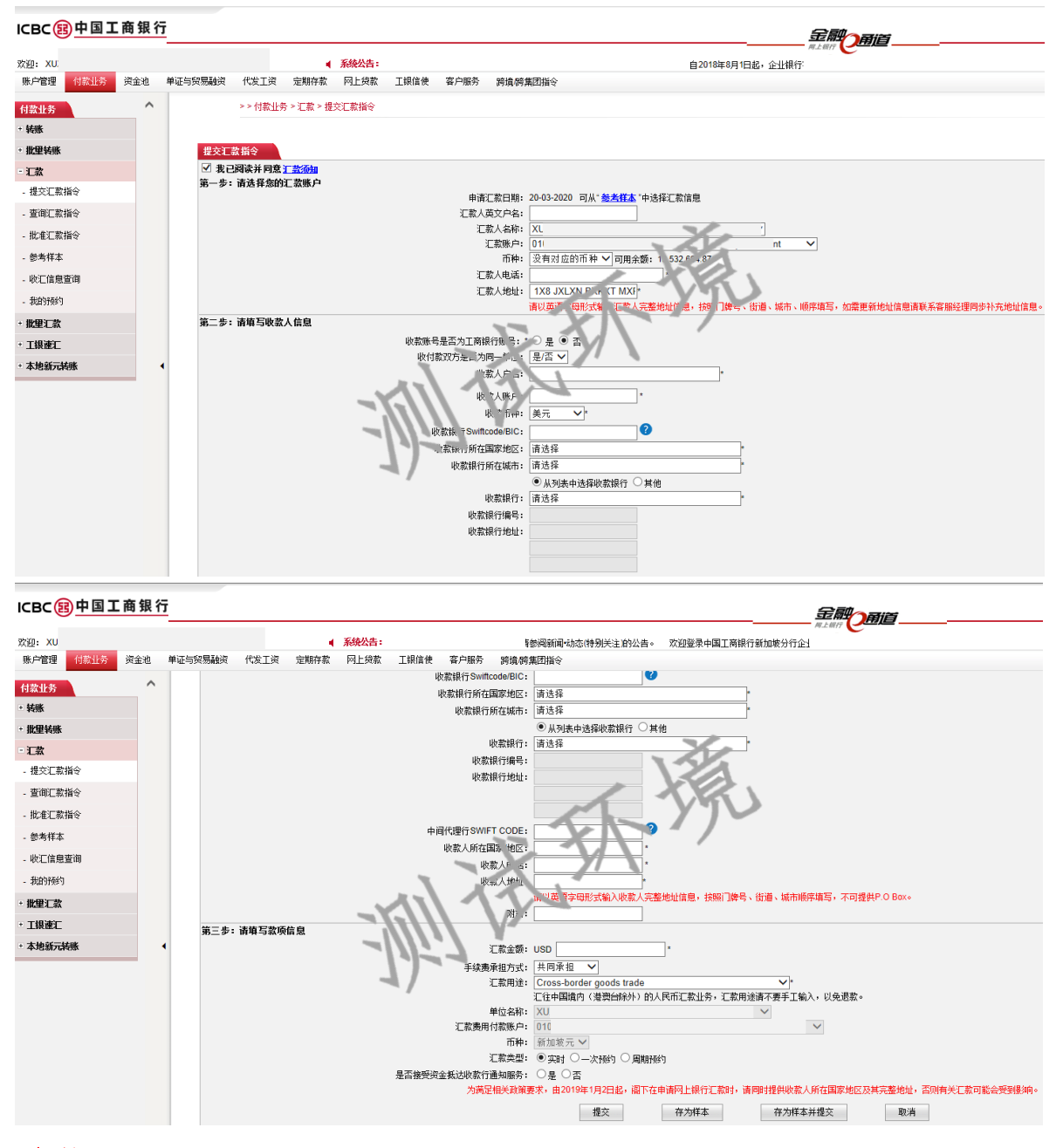

# 说明:

1. 支持收付双方为不同币种;

 2.请按照第一步、第二步、第三步要求填写汇款信息,输入框后带\*的是 必输项:

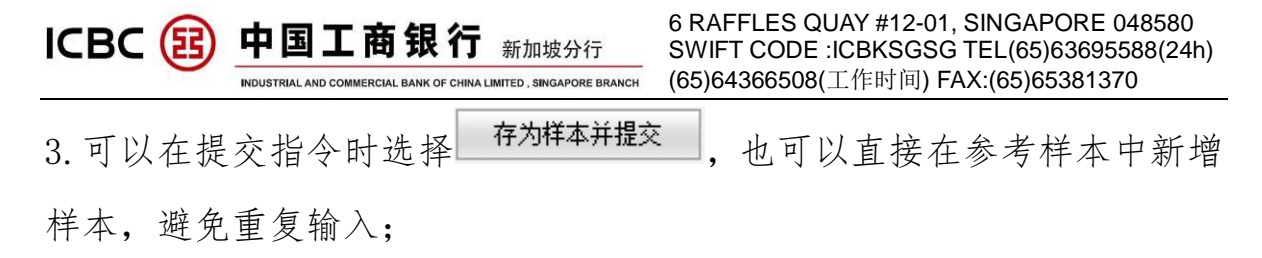

4. 注册账户转账或同为新加坡分行本地账户,不可以用这个交易提交,选择'注册账户'会弹出提示;

| 账户管理 收款业务                                                                                      | 代发工资 | 付款业务定期存 | 存款 网上贷款 工银信使                                                                                                    | 客户服务                                                                                                    | 热       |
|------------------------------------------------------------------------------------------------|------|---------|----------------------------------------------------------------------------------------------------|----------------------------------------------------------------------------------------------------|---------|
| 付款业务<br>- 交易指南<br>+ 转账<br>+ 批里转账                                                               |      | 提交汇款指   |                                                                                                    |                                                                                                    | >> 帮助信息 |
| <ul> <li>- 汇款</li> <li>- 提交汇款指令</li> <li>- 查询汇款指令</li> <li>- 参考样本</li> <li>+ 工行跨境汇款</li> </ul> | •    |         | 2<br>後<br>次<br>(次款)<br>(次款)<br>(次款)<br>(次式)<br>(次二)<br>(小二)<br>(小二)<br>()<br>()<br>()<br>()<br>()<br>()<br>()<br>()<br>()<br>( | 2011年入「行家出分・時末~」可当的「101、交易进行す」水、そうたうしな私<br>換定<br>1301000 010/27774 SGD current acct for corp-Resident マ |         |
|                                                                                                |      |         | •0次 01 年 初川<br>是否 E行 ── 男<br>是否跨境: ── 男                                                                                                    | 加 元 ●<br>是 ◎ 否<br>下一步 重置                                                                                |         |

5. 收款银行信息部分可通过填写收款银行 SWIFT CODE/BIC 进行联动显示, 无需额外输入:

|                    | · · · -                              |
|--------------------|--------------------------------------|
| 收款银行Swiftcode/BIC: | ocbcsgsg                             |
| 收款银行所在国家地区:        | SINGAPORE (SG) *                     |
| 收款银行所在城市:          | SINGAPORE *                          |
|                    | ● 从列表中选择收款计行 其他                      |
| 收款银行:              | OCBCSGSGXXX OVERSEA-CHINESE BANKIN(* |
| 收款银行编号:            | DOECSGSGKXX                          |
| 收款银行地址:            |                                      |
|                    | SIXGXPXRE                            |
|                    | 049514                               |

6. SWIFT GPI 功能:追踪汇款资金路径与状态:

点击'付款业务'-'汇款'-'查询汇款指令'-'选择汇款的时间段等 信息'-'查询',在弹出的窗口中即可查看当笔汇款的状态:

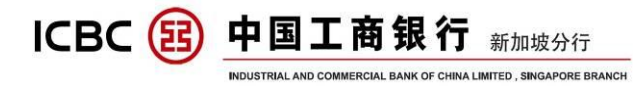

| ICBC | 副中国 | 工商 | 银行 |
|------|-----|----|----|
|------|-----|----|----|

| XU                                                                                                    |     |       | 4 系              | 统公告:                  |                                        | 之告。                                     | 欢迎登录中国工商                                            | 银行新加坡分                                 | 行企业网银! 如                                                                    | D您在使用网银服务I  |            |                           |                                |          |
|----------------------------------------------------------------------------------------------------|-----|-------|------------------|-----------------------|----------------------------------------|-----------------------------------------|-----------------------------------------------------|----------------------------------------|-----------------------------------------------------------------------------|-------------|------------|---------------------------|--------------------------------|----------|
| 管理 付款业务                                                                                                    | 资金池 | 单证与贸易 | 融资 代发工资          | 定期存款                  | 网上贷款 工                                 | 長信使 窘                                   | F户服务 跨境/跨                                           | 育集团指令                                  |                                                                             | -           |            |                           |                                |          |
| 业务                                                                                                    | ^   |       | > > 付款业务 >       | 汇款 > 查询汇款             | 省令                                     |                                         |                                                     |                                        |                                                                             | X.          |            |                           |                                |          |
| ŧ                                                                                                    |     |       |                  |                       |                                        |                                         |                                                     |                                        |                                                                             |             |            |                           |                                |          |
| 量转账                                                                                                    |     | 査     | 询汇款指令            |                       |                                        |                                         |                                                     | ~                                      | 1                                                                           |             |            |                           |                                |          |
| 款                                                                                                    |     |       |                  |                       | 汇款单位:                                  | XU:                                     |                                                     |                                        |                                                                             | 开户바고:新加坡)   | •          |                           |                                |          |
|                                                                                                    |     |       |                  |                       | 汇款类型:                                  | (1) (1) (1) (1) (1) (1) (1) (1) (1) (1) |                                                     | <i>x</i>                               |                                                                             | /           |            |                           |                                |          |
| ·交汇款指令                                                                                                    |     |       |                  |                       |                                        | -                                       |                                                     |                                        |                                                                             |             |            |                           |                                |          |
| ≝交汇款指令<br>ē询汇款指令                                                                                                    |     |       |                  |                       | 状态:                                    | ● 汇款成                                   | 功、「」款失敗。                                            | ●待 312                                 |                                                                             |             |            |                           |                                |          |
| 是交礼款指令<br>查询汇款指令<br>比准汇款指令                                                                                                    |     |       |                  |                       | 状态:<br>日111:                           | ✓ 示款成<br>01-03-2019                     | 功、 _ 款失敗 - 0                                        | ●待」31』<br>01-02020                     |                                                                             |             |            |                           |                                |          |
| ≝交礼款指令<br>置询汇款指令<br>北准汇款指令<br>◎考祥本                                                                                                |     |       |                  |                       | 状态:<br>日間:                             | ✓ ↓ 款成<br>01-03-2019                    | 功 、 こ数失敗                                            | ● 待 」引 』<br>01-6 +-2020                | * <b>*</b>                                                                  |             |            |                           |                                |          |
| ≝交礼款指令<br>皆询汇款指令<br>北准汇款指令<br>参考样本<br>效汇信息查询                                                                                      |     |       |                  | -                     | 状态:<br>日間:                             | ✓ 小款成<br>01-03-2019                     | 功 、 ご款失敗 、                                          | ● 特上計上<br>01-6 +-2020                  | <b>▼</b> ▼                                                                  |             |            |                           |                                |          |
| 交礼款指令<br>询汇款指令<br>准汇款指令<br>考样本<br>汇信息查询<br>的预约                                                                                    |     |       | 指令序号             | 提交人に                  | 状态:<br>日川1:<br>援 2时1                   | ▼ √ 較成<br>01-03-2019                    | 功 、 ∟款失敗 。<br>● ● ● ● ● ● ● ● ● ● ● ● ● ● ● ● ● ● ● | ● 待 _3 _<br>01-0+2020                  | ★ ▼ 查询 转出金额                                                                 | 收款账户        | 收款币种       | 汇款金额                      | 指令状态                           | 汇款进度     |
| <ol> <li>(交汇款指令<br/>)询汇款指令</li> <li>(准汇款指令</li> <li>(本有基本</li> <li>(7)汇信息查询</li> <li>(6)顶约</li> <li>(2)汇款</li> </ol>              |     |       | 指令序号             | - 提交人IE               | 状态:<br>日間:<br>                         | ✓ 本款成<br>01-03-2019                     | 功、 L就失败。<br>● ● - 0<br><b>汇款账户</b>                  | → 待 :12<br>D1-0+-2020 市种<br>新加坡        | <ul> <li>▼</li> <li>         查询     </li> <li>         转出金额     </li> </ul> | 收款账户        | 收款币种       | 汇款金额                      | 指令状态                           | 汇款进<br>度 |
| <ol> <li>(交汇款指令<br/>)询汇款指令</li> <li>(准汇款指令</li> <li>(本有本本)</li> <li>(汇信息查询)</li> <li>(加預約)</li> <li>量正款</li> <li>(銀預約)</li> </ol> |     |       | 指令序号<br>ACC58955 | 提交人IE<br>经 GEVIN.c.01 | 状态:<br>日:11:<br>03 25-02-20<br>10:20:3 | ○ < 市政成<br>01-03-2019                   | 功 、款失败 。<br>▲ 【 】 - 0<br>汇款账户                       | ● 待 ::]:<br>)1-0+2020 ● 市种<br>新加坡<br>元 | ★出金额                                                                        | 收款账户<br>010 | 收款币种<br>美元 | <b>汇款金额</b><br>USD 100.00 | <b>指令状态</b><br><u>等待授</u><br>权 | 汇款进度     |

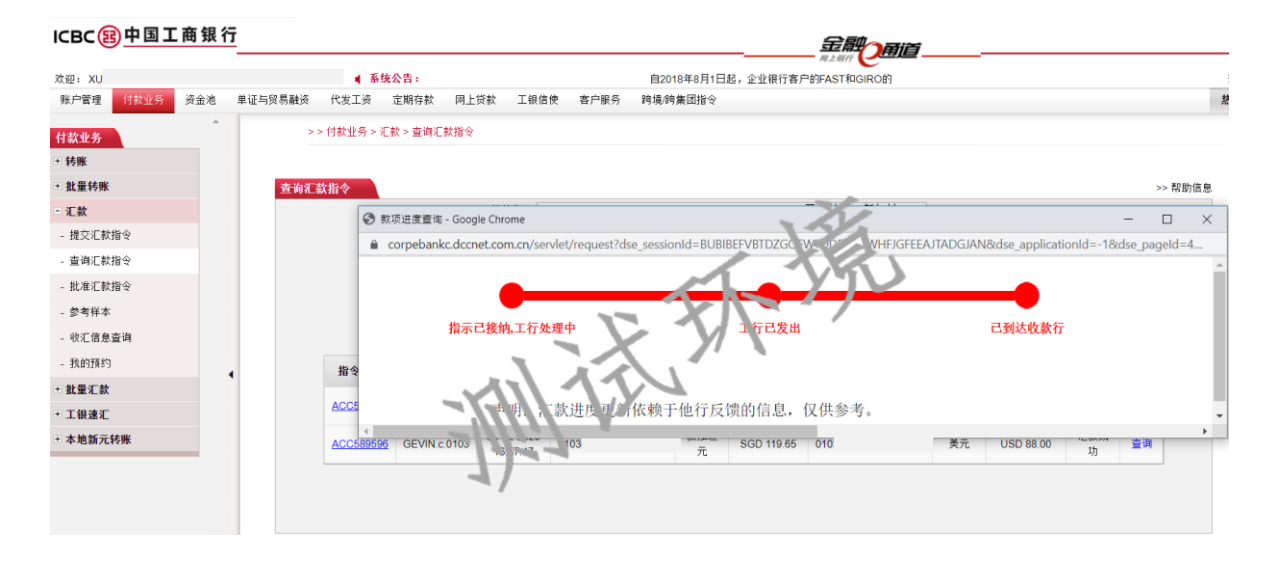

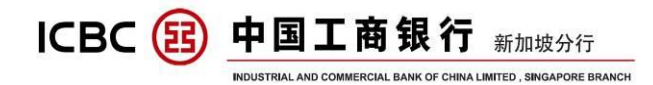

#### 批量汇款 八、

点击'批量汇款' - 选择'提交批量 SWIFT/本地跨行/工银速汇'

#### 

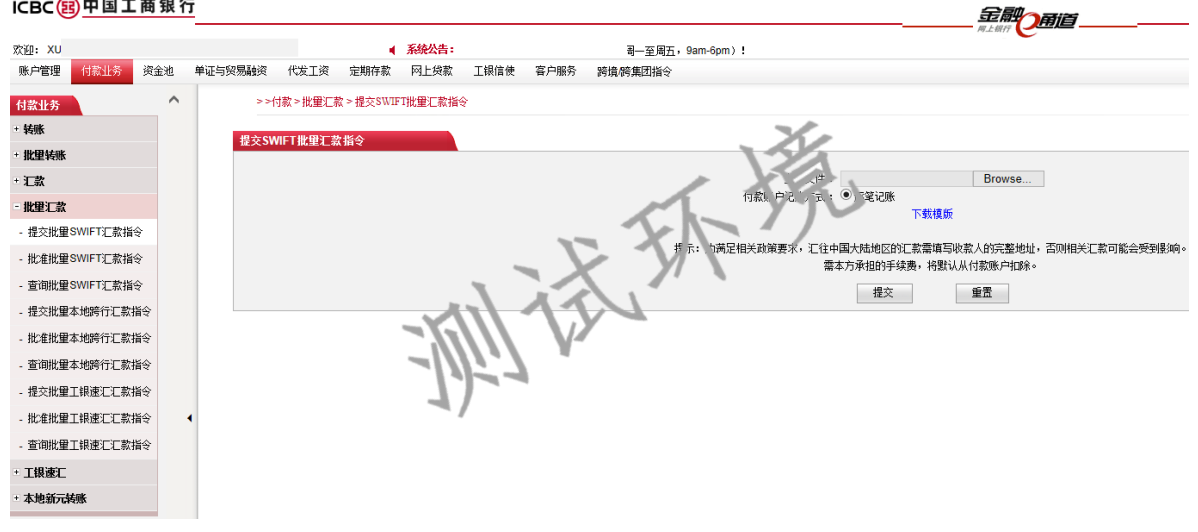

# 说明:

1. 通过选择您所需要的汇款方式,下载相应的模板(Excel)或者客户端 工具:

2. 按照表格内信息、格式的要求正确填写, 然后保存;

3. 选择上传模板文件,并点击提交。

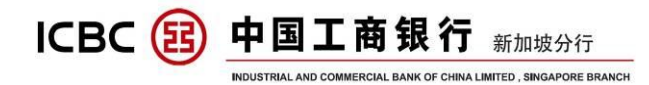

#### 九、 工银速汇

# 点击'付款业务'-'工银速汇'-'提交汇款指令':

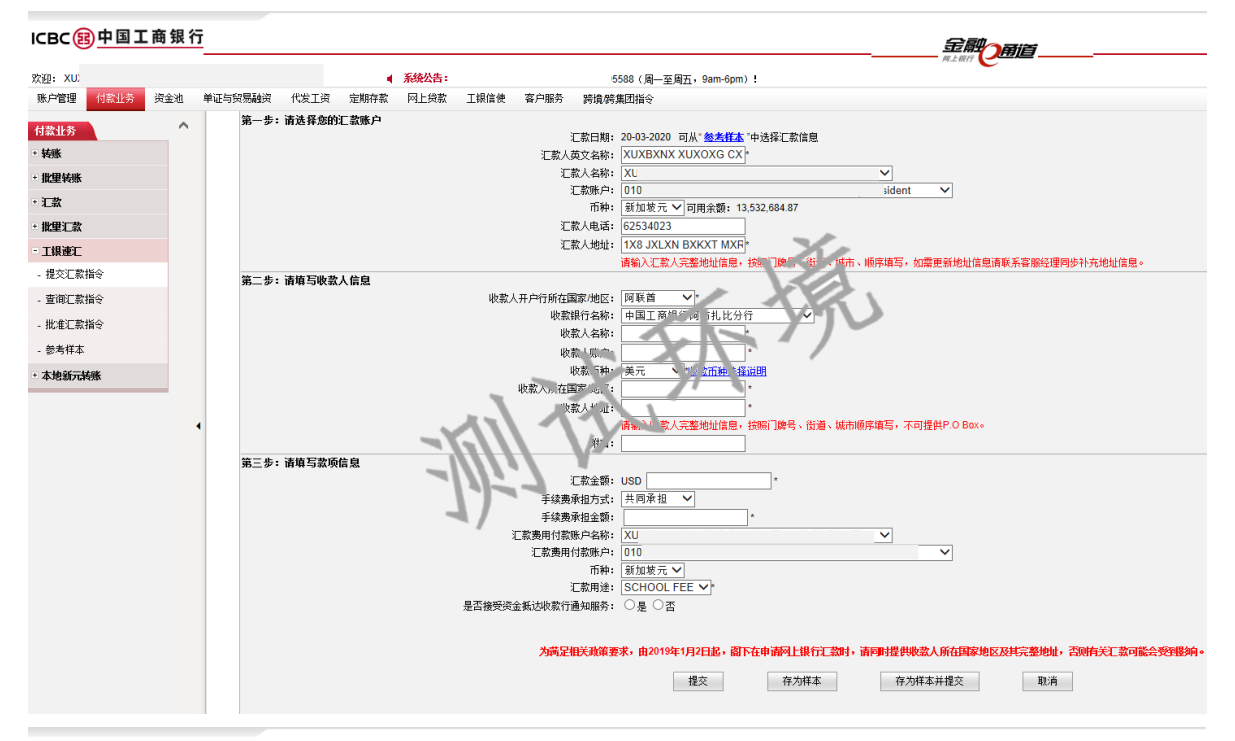

#### ICBC国中国工商银行

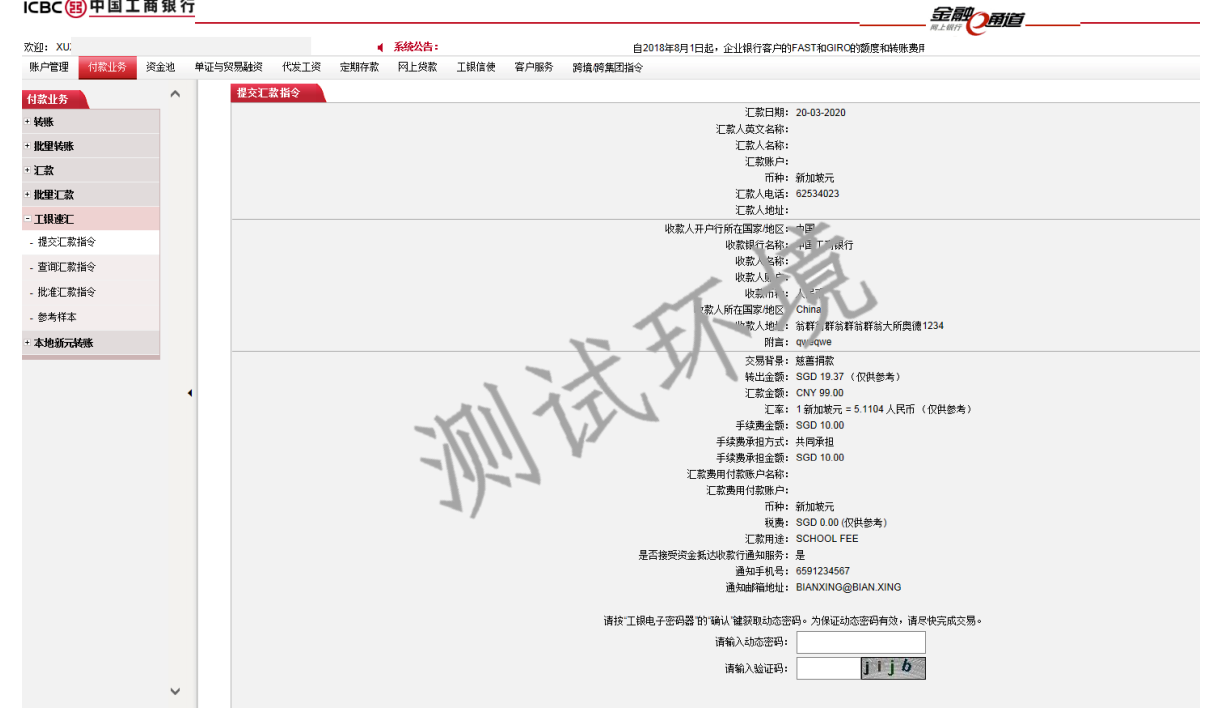

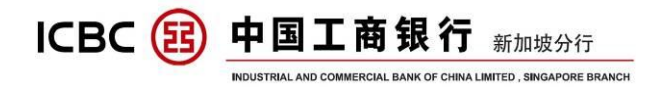

# 说明:

- 1. 适用于收付双方均为工行账户的全球汇款;
- 2. 实时扣账,实时发报;
- 3. 支持收付双方均为人民币或不同币种,;
- 4. 汇款信息可以保存为参考样本,方便重复提交。

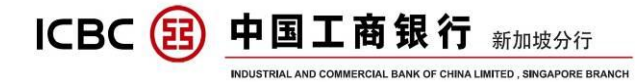

#### +本地新元转账

点击'付款业务'- '本地新元转账'- 'PayNow 转账':

#### ICBC国中国工商银行

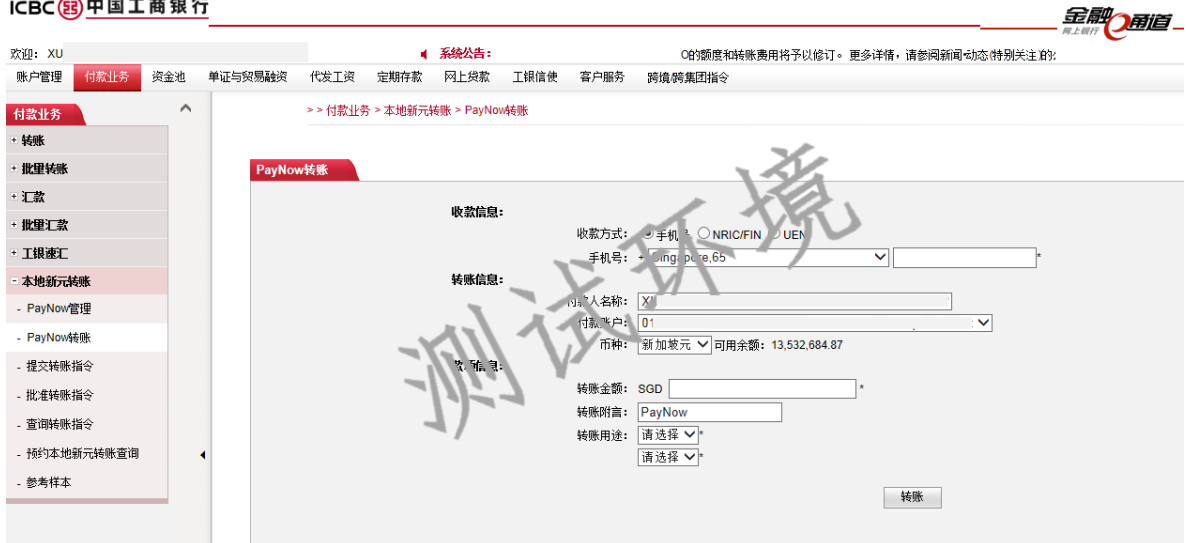

#### '付款业务'一'本地新元转账'一'提交转账指令': 点击

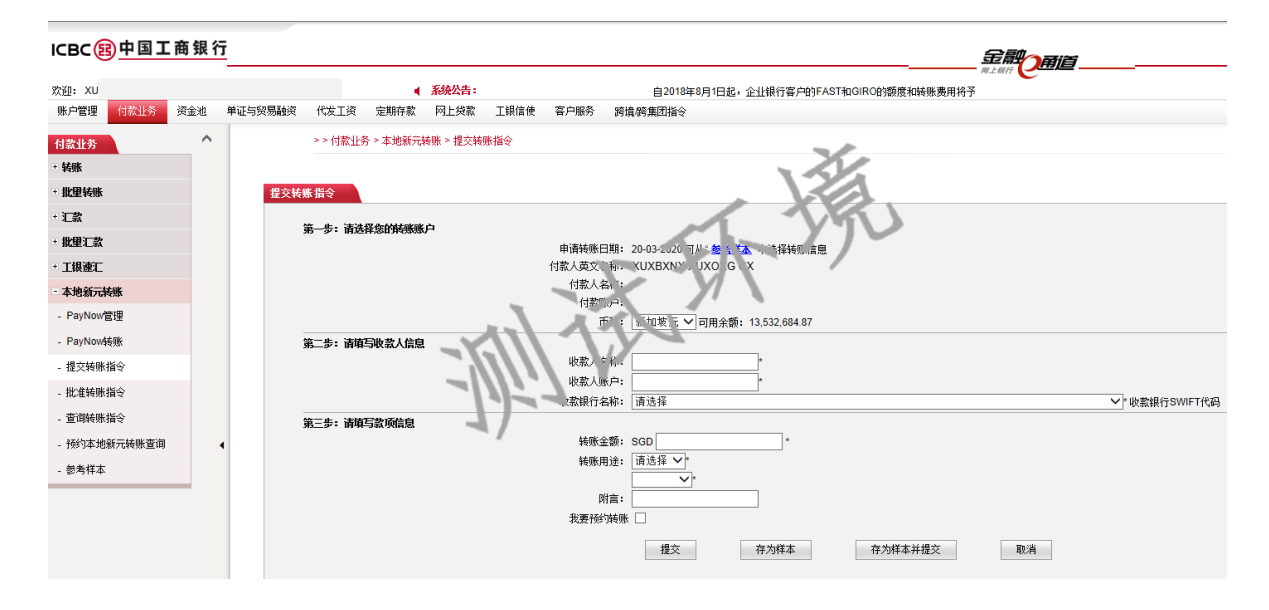

# 说明:

1. 使用企业 PayNow 转账,可以通过收款人 Paynow 注册的手机号、身份证 号码或者企业 UEN 来确认收款人信息:

2. 使用本地新元转账的提交转账指令功能, 在填写完信息后点击提交, 在

ICBC 😰

6 RAFFLES QUAY #12-01, SINGAPORE 048580 SWIFT CODE :ICBKSGSG TEL(65)63695588(24h) **中国工商银行**新加坡分行 INDUSTRIAL AND COMMERCIAL BANK OF CHINA LIMITED, SINGAPORE BRANCH 6 RAFFLES QUAY #12-01, SINGAPORE 048 SWIFT CODE :ICBKSGSG TEL(65)6369558 (65)64366508(工作时间) FAX:(65)65381370

弹出栏目选择汇款方式,然后通过输入动态密码完成转账。

| ,<br>L | G3转账T+2⊟到账,FAST转账实时入账,请选择转账方式,如按钮为灰色,则您所<br>选择的收款行不支持该方式转账 | ^ |
|--------|------------------------------------------------------------|---|
| (      |                                                            | ~ |
| 2      | FAST G3 取消                                                 |   |

ICBC 😰 中国工商银行新加坡分行 INDUSTRIAL AND COMMERCIAL BANK OF CHINA LIMITED , SINGAPORE BRANCH 6 RAFFLES QUAY #12-01, SINGAPORE 048580 SWIFT CODE :ICBKSGSG TEL(65)63695588(24h) (65)64366508(工作时间) FAX:(65)65381370

#### +-、 代发工资

客户可以选择在企业网银完成代发工资的指令查询、指令提交、指令批准 和付款账户管理等业务。代发工资产品包括普通代发工资、权限分离代发 工资和预结汇代发工资。

#### ICBC<mark>瞎</mark>中国工商银行

| ICBC             | 中国工   | 茵 银 谷 | <u> </u> |                 |                |            |               | 金属               |       |         |
|------------------|-------|-------|----------|-----------------|----------------|------------|---------------|------------------|-------|---------|
| 欢迎: XU           |       |       |          | ▲ 系统公告:         | 力态             | (特别关注)的公告。 | 欢迎登录中国工商银     | ₩<br>そ新加坡分1. 企业网 | 線! 如: |         |
| 账户管理             | 付款业务  | 资金池   | 单证与贸易融资  | 代发工资 定期存款       | 网上贷款 工银信使      | 客户服务 跨封    | 竟/跨集团指令       | 134              |       |         |
| 代发工资             |       | ^     | >        | > 代发工资 > 提交代发工资 | 指令             |            | 1             |                  | 5     |         |
| - 查询指令           |       |       |          |                 |                |            | <- k-         |                  |       |         |
| - 批准指令           |       |       | 提交代      | 发工资指令           |                |            | XI            |                  |       | >> 帮助信息 |
| - 提交代发工会         | 资指令   |       | 序号       |                 | 产品名称           |            | - Y/ \        | 业务介绍             | 8     | 操作      |
| - 自助管理付款         | 教账户   |       | • 1      | 4               | f通代发工资         | 财》人员考      | 用,同时提交工资明细    | 田和付款信息。          |       | 提交      |
| - <b>HØ</b> [41] | 54787 |       | 2        | 权利              | 《分离代发工资        | 事人当损       | 15. 工资明细,财务人员 | 员提交付款信息。         |       | 提交付款信息  |
|                  |       |       | 3        | ŤĀ              | 结汇代代工作         | 预防汇代制      |               |                  |       | 提交      |
|                  |       |       |          | _               | 7/////         | Y'         |               |                  |       |         |
|                  |       |       | 交易提      | 示               |                |            |               |                  |       |         |
|                  |       |       | 1        | 从2019年          | ₽10月21日起代发工资模板 | 有更新,烦请下载新  | 的模板并填写使用。     |                  |       |         |
|                  |       |       |          | 权限分离            | 代发工资的 提交工资明细   | 为人事人员专用,'封 | 是交付款信息"为财务人!  | 员专用。             |       |         |

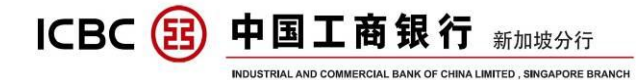

### A) 普通代发工资

点击'代发工资'-'提交代发工资指令'

#### ICBC国中国工商银行

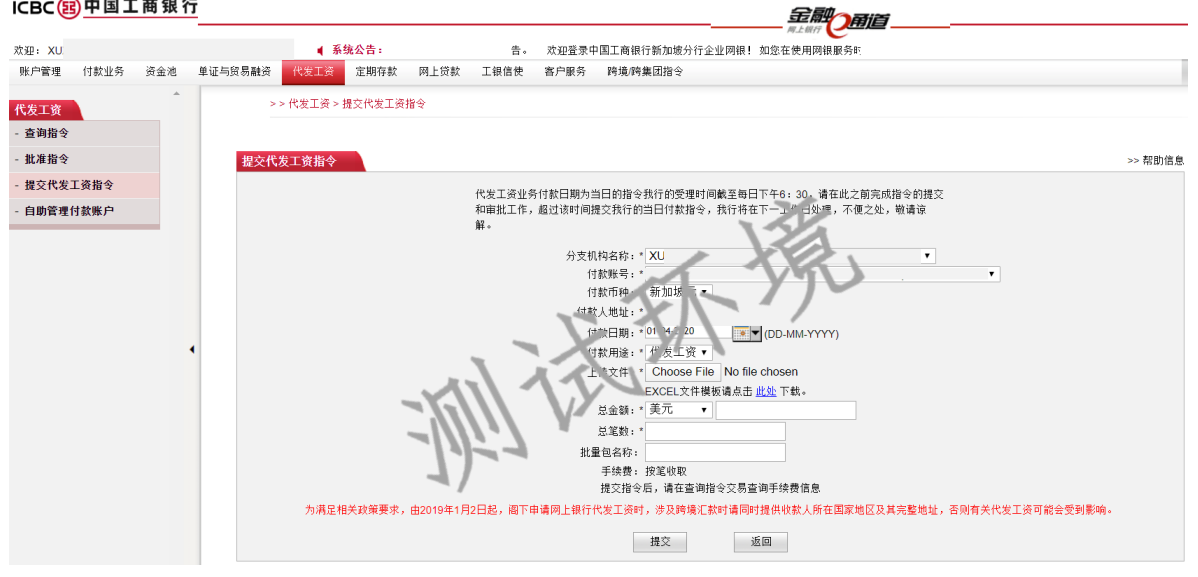

### 说明:

1. 点击'提交',提交普通代发工资指令;

2. 工资明细和付款信息均由财务 ID 提交;

3. 选择的付款账户需和初始设置保持一致,如果需要变更,请先进入'自 助管理付款账户,进行修改,然后在提交时进行选择:

4. 付款日期可以大于当前工作日, 提交预约代发工资指令, 指令会在预约 T 日处理, T+1 日扣账并且到账, T+1 日企业可以在网银上查询指令处理 明细:

注意:如果收款人在他行开户,那么,在T+3日可以到达收款人的账户。 5. 上传已经制作好的工资明细 Excel 文件;

6. 币种、总金额和总笔数的输入值必须要和明细文件中保持一致, 否则会 提交失败。

注意:授权人打开代发工资指令查询页面时,选择"审批"或"review"

- 30 -

ICBC (記) 中国工商银行 新加坡分行

INDUSTRIAL AND COMMERCIAL BANK OF CHINA LIMITED , SINGAPORE BRANCH

进行授权

B) 权限分离代发工资

流程举例: 人事提交工资明细 → 人事授权工资明细 → 财务提交工资 付款 → 财务授权工资付款。

提交工资明细 (人事):

点击'代发工资'-'提交代发工资指令'

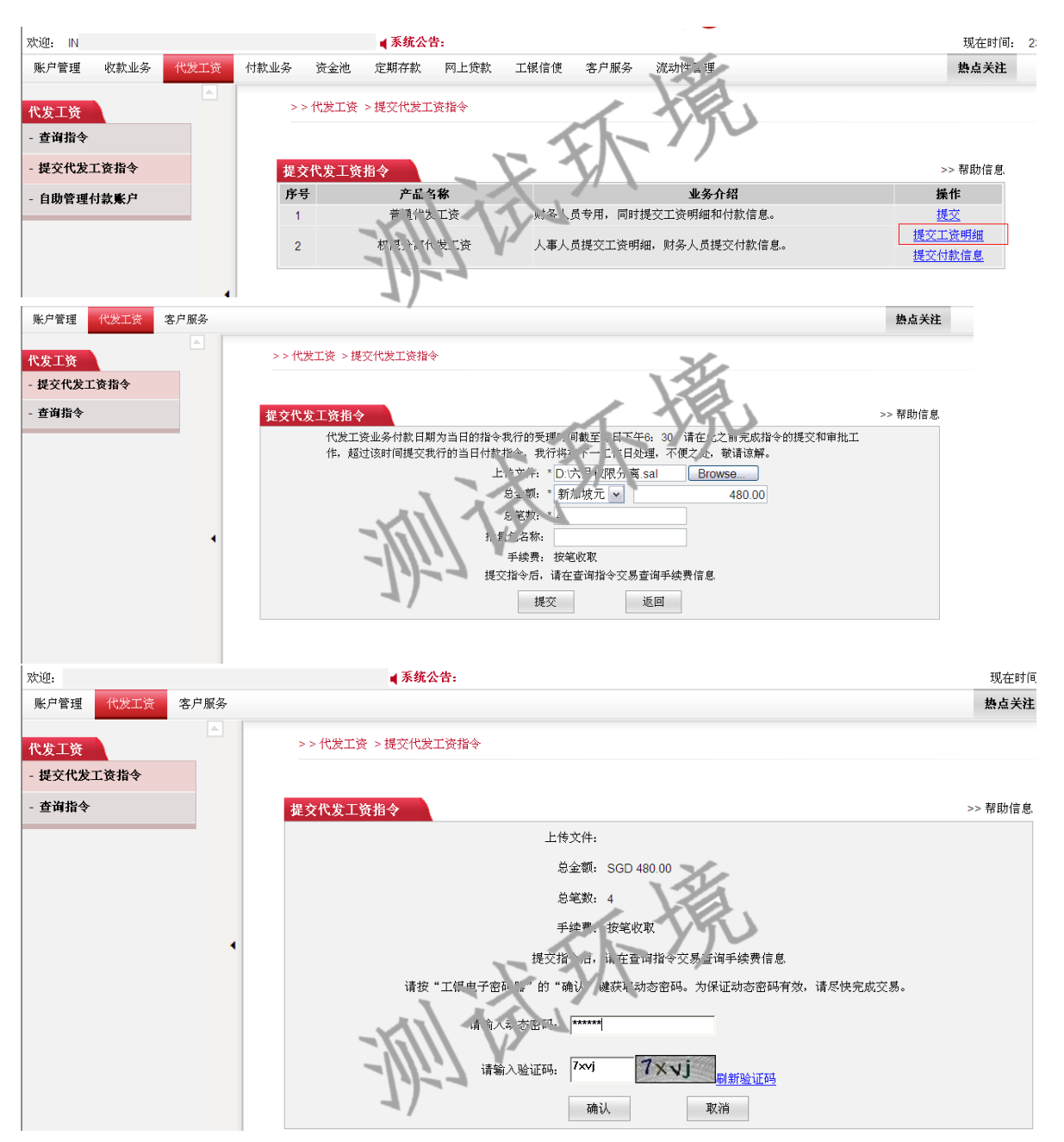

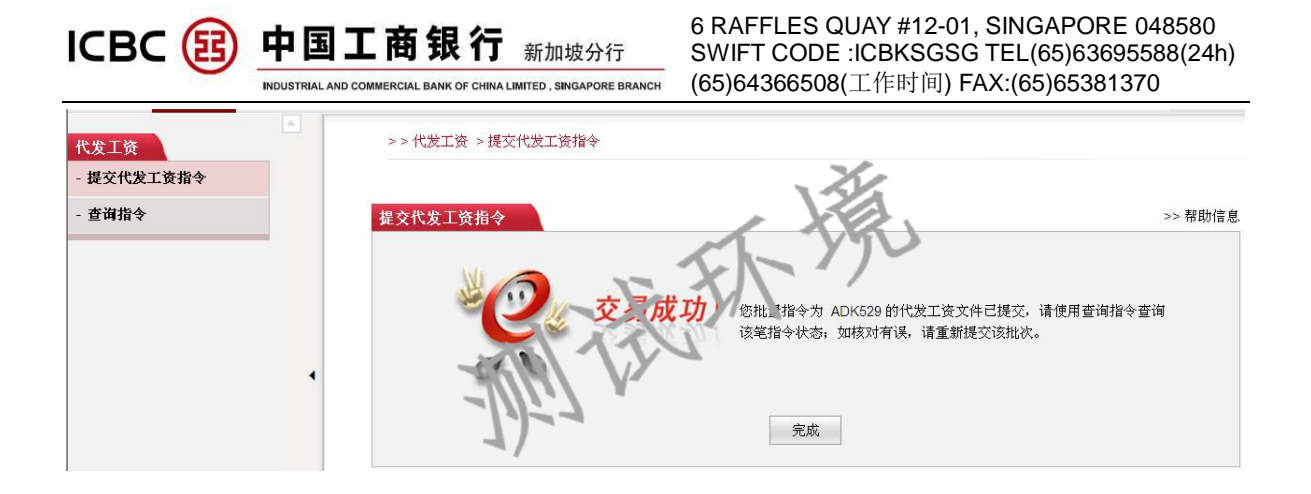

# 批准授权付款信息 (人事):

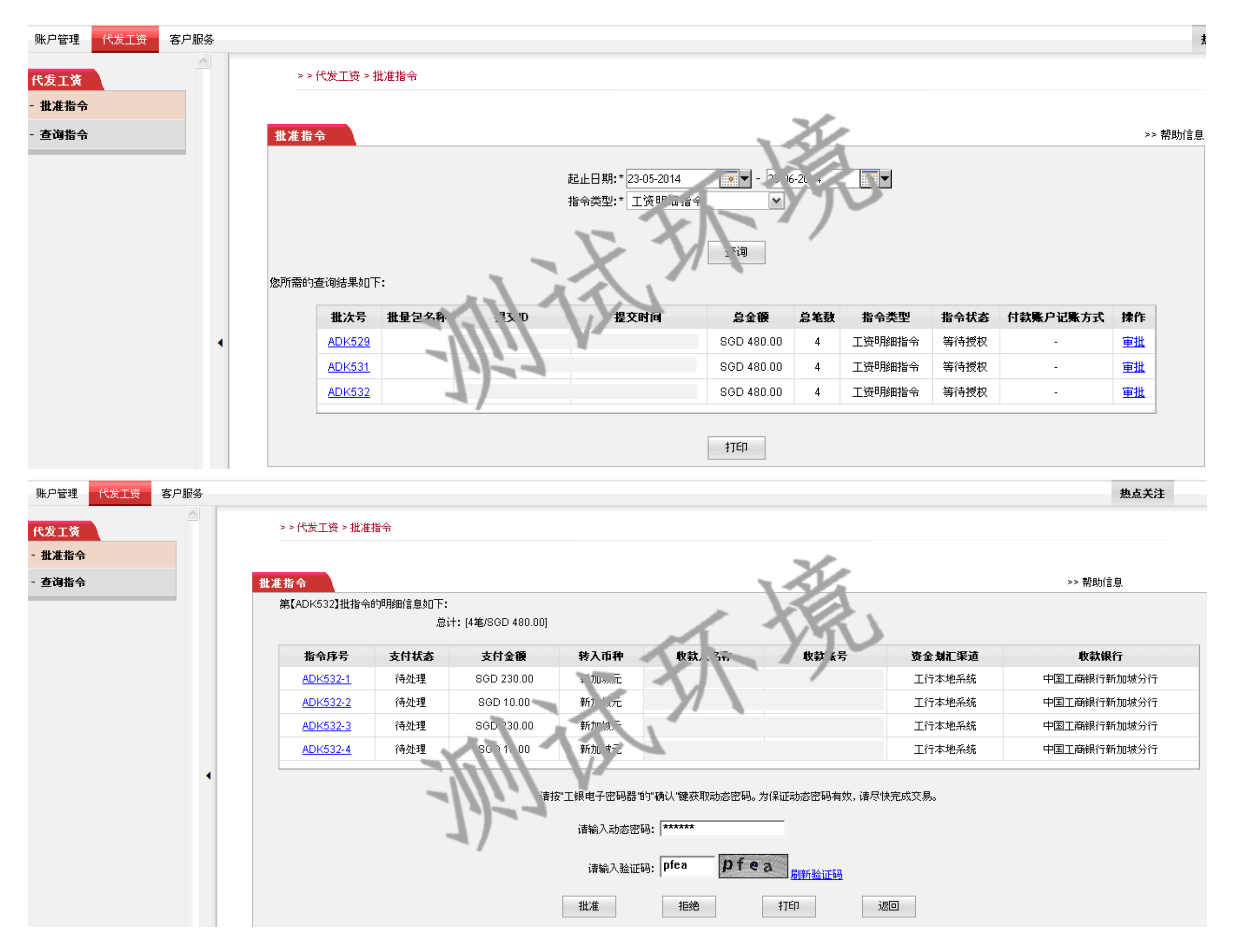

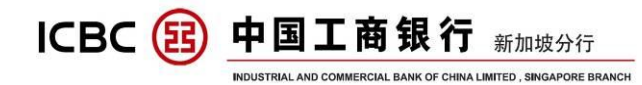

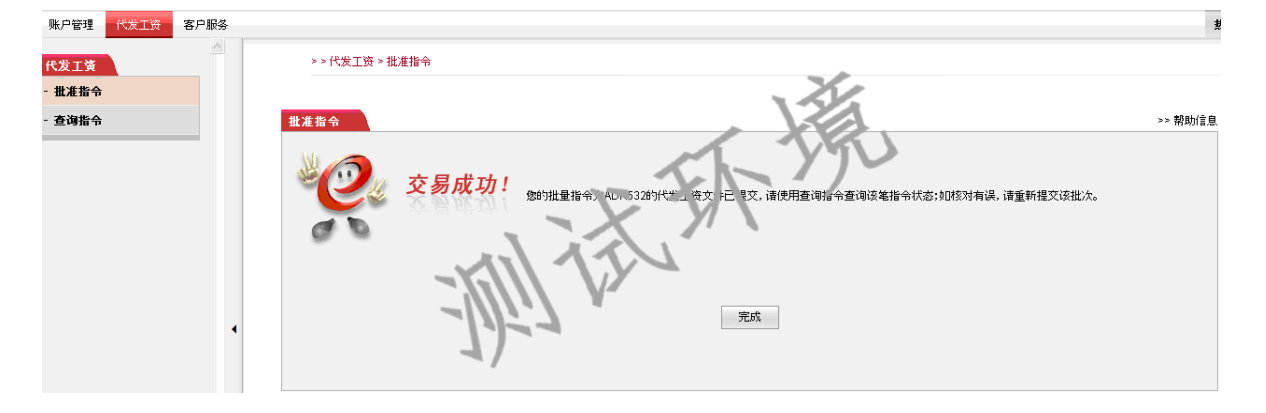

# 提交付款信息 (财务):

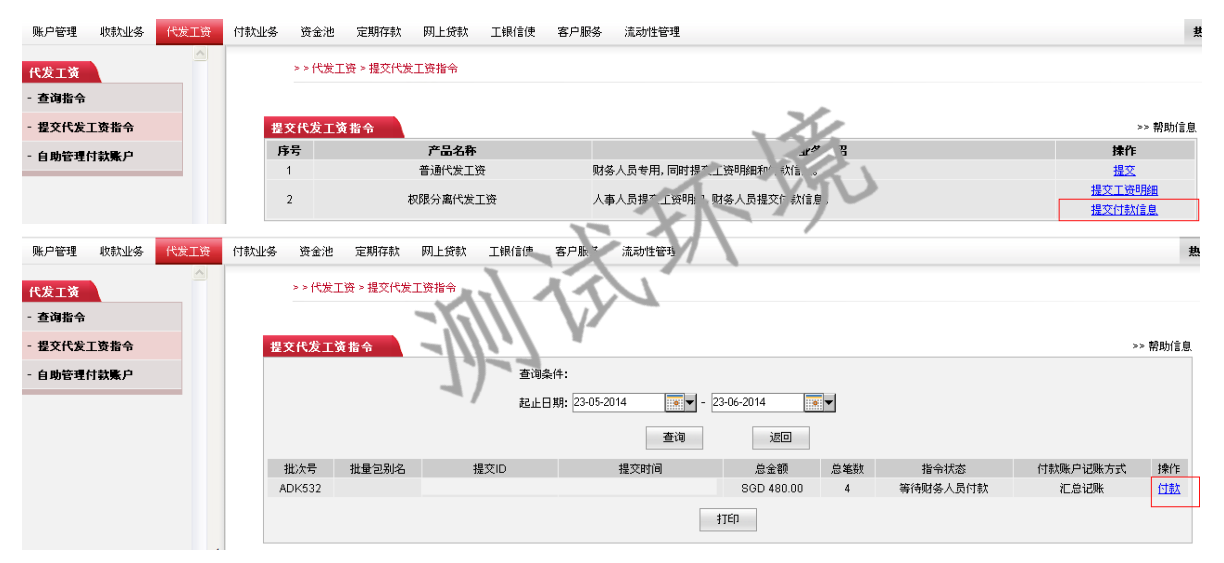

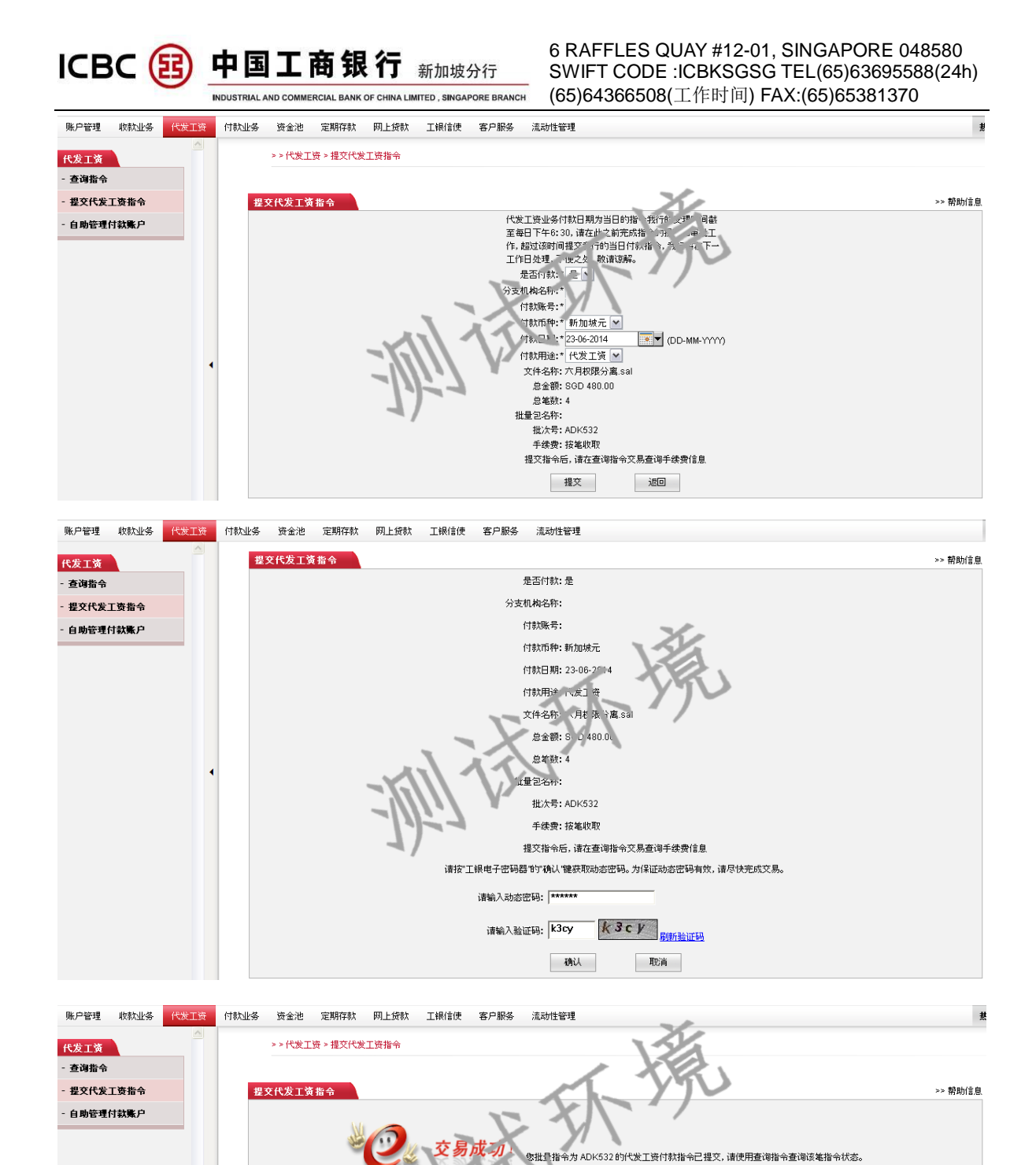

# 授权付款信息 (财务):

完成

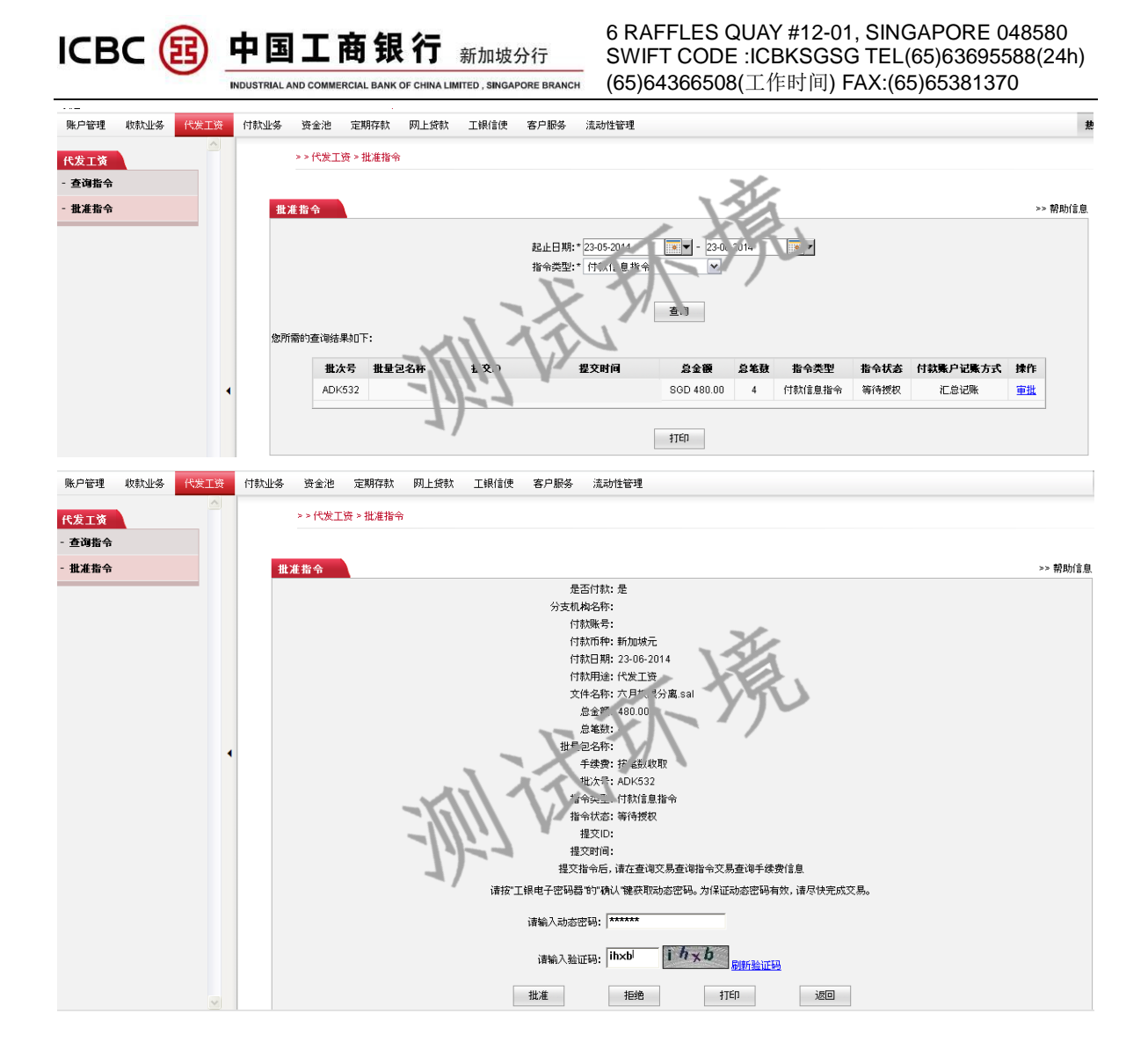

# 说明:

1. 人事 ID 提交工资明细, 财务 ID 补充付款信息, 权限分离, 保证信息安全;

2. 提交付款信息时需要财务 ID 先查询到对应的工资明细指令;

3. T 日提交指令, T+1 日扣账并且到账, T+1 日企业可以在网银上查询指令处理明细;

注意:如果收款人在他行开户,那么,在T+3日可以到达收款人的账户。

ICBC (図) 中国工商银行 新加坡分行

6 RAFFLES QUAY #12-01, SINGAPORE 048580 SWIFT CODE :ICBKSGSG TEL(65)63695588(24h) (65)64366508(工作时间) FAX:(65)65381370

4. 付款账户可以在网银上进行自助变更。

注意:授权人打开代发工资指令查询页面时,选择"审批"或"review"进行授权

NK OF CHINA LIMITED SINGAPORE BRANCH

# C) 预结汇代发工资

| ICBC            | <u>] 中国</u> I | 商银谷     | 7       |              |        |          |                               |          |                                                                                                    |
|-----------------|---------------|---------|---------|--------------|--------|----------|-------------------------------|----------|----------------------------------------------------------------------------------------------------|
| 欢迎: XU          |               |         |         | ▲ 系:         | 统公告:   |          | 「和(                           | GIRO的額度和 | ·••··································                                                                                                    |
| 账户管理            | 付款业务          | 资金池     | 单证与贸易融资 | 代发工资         | 定期存款   | 网上贷款     | 工银信使                          | 客户服务     | 跨境的集团指令                                                                                                    |
| 代发工资            |               | <u></u> | >       | - > 代发工资 > 打 | 提交代发工资 | 指令       |                               |          |                                                                                                    |
| - 查询指令          |               |         |         |              |        |          |                               |          |                                                                                                    |
| - 批准指令          |               |         | 提交代     | 发工资指令        |        |          |                               |          | >> 帮助信息                                                                                                    |
| - 提交代发          | 工资指令          |         |         |              |        |          | 預结汇代发:                        | 工资业务付款   | 日期为当日的指令我行的受理时间截至每日下午6:30,请在此之前完成指令                                                                                                    |
| - 日初 <u>月</u> 王 | 1] 秋策广        |         | •       | 为满足推         | 关政策要求, | 曲2019年1月 | 10.54.2 (1444)<br>2012年2月起,阁下 |          | (A) PRAL 2AN UPE OF 100 (A) * 30 (P) PEERSAL (P) PEERSAL (P) |

点击'代发工资'-'提交代发工资指令'

# 说明:

1. 点击'提交',提交预结汇代发工资指令;

2. 工资明细和付款信息均由财务 ID 提交;

选择的付款账户必须和初始设置保持一致,如果需要变更,请先进入'自助管理付款账户'进行修改,然后在提交时进行选择;

4. 付款日期可以大于当前工作日, 提交预约代发工资指令, 指令会在预约 T 日处理, T+1 日扣账并且到账, T+1 日企业可以在网银上查询指令处理

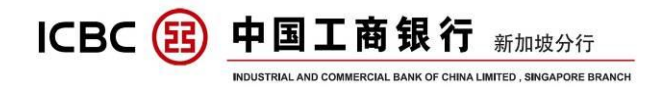

明细;

注意:如果收款人在他行开户,那么,在T+3日可以到达收款人的账户。 5.上传已经制作好的工资明细 Excel 文件;

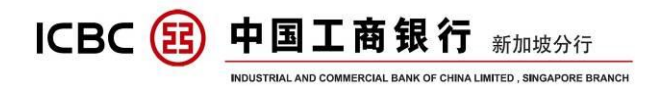

# 十二、 工银信使

对您账户的交易进行短信提醒,让您随时掌握账户动态,时刻确保您账户 的安全。

用户 ID 联系方式设置 A)

点击'工银信使'→'设置联系方式'

ICBC 图中国工商银行

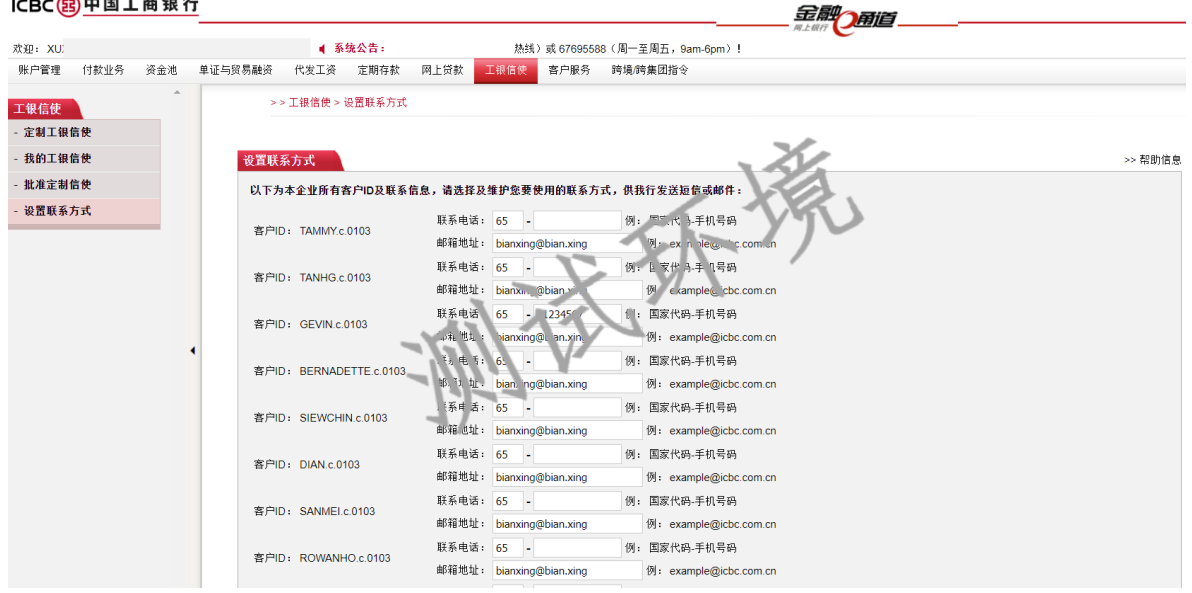

说明:

- 1. 你可以设置本企业所有的客户账户和联系信息,如果联系信息有任何 变更,请及时更新。
- 2. 联系电话必须为新加坡手机号码,邮箱地址请填写正确。
- 3. 修改联系信息需要使用电子密码器。

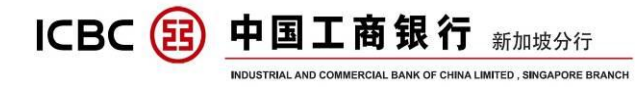

### B) 定制工银信使

### 点击'定制工银信使'

个性化定制账户变动和余额变动提醒,包括手机短信和电子邮件。

#### ICBC <mark>1111 中国工商银行</mark>

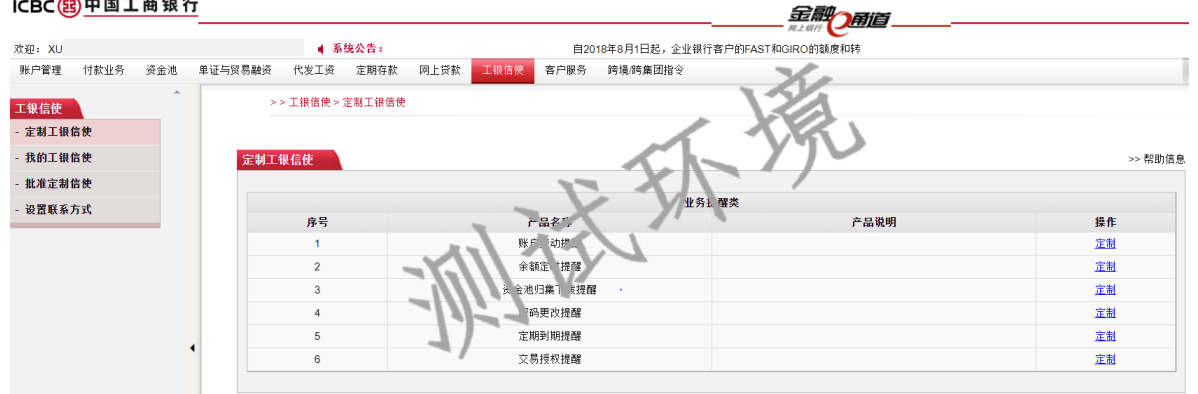

# a. 账户变动提醒

| 账户管理   | 收款业务 | 代发工资 | 付款业务 | 资金池   | 定期存款 | 网上贷款                                  | 工銀信使    | 客户服务           | 流动性管理                 |                        | ¥       |
|--------|------|------|------|-------|------|---------------------------------------|---------|----------------|-----------------------|------------------------|---------|
|        |      |      | 定    | 制工银信使 |      |                                       |         |                |                       |                        | >> 帮助信息 |
| 工银信使   |      | _    |      |       |      | 信使服务类                                 | 型:账户变动  | )提醒            |                       |                        |         |
| - 定制工银 | 信使   |      |      |       |      | 企业名:                                  | 称:      |                | - 4                   |                        |         |
| - 我的工银 | 信使   |      |      |       |      | 定制账                                   | 户:      |                |                       |                        |         |
| - 设置联系 | 方式   |      |      |       |      | 定制币                                   | 种: 新加坡方 | rč 💌           |                       | 1                      |         |
|        |      | -    |      |       |      | 支出提醒金                                 | 额:      |                | 1.00 发生额 该金额以上司法易进 🎫  | <ul><li>√ 提醒</li></ul> |         |
|        |      |      |      |       |      | 入账提醒金                                 | 额:      |                | 1.05 发生额: 农会额以上的交易进行! | 傍提醒                    |         |
|        |      |      |      |       | 显示交易 | 金额及账户结                                | 余: 💿 显示 | OTEL           | XI                    |                        |         |
|        |      |      |      |       |      | 服务期                                   | 限: 6个月  | •              | M V                   |                        |         |
|        |      |      |      |       |      | 🗹 自动展                                 | 如:系统将在  | 服合到期。*自        | 动为您恩则,每次展期期限一个月,扣费    | 账户为指定繳费账户              |         |
|        |      |      |      |       |      | 接广语                                   | 种・⊙英に   |                |                       |                        |         |
|        |      | 4    |      |       |      | / / / / / / / / / / / / / / / / / / / | へ 一短信   | 신비.<br>7년      |                       |                        |         |
|        |      |      |      |       |      | ELLE                                  |         |                | 联系电话:                 |                        | 电子邮箱:   |
|        |      |      |      |       |      | 🔄 客戶                                  | iD:     |                | 联系电话: (               | 电子的                    | 邮箱: zhi |
|        |      |      |      |       |      | 🗌 客户                                  | ID:     |                | 联系电话:                 | 1                      | 电子邮箱:   |
|        |      |      |      |       |      | □ 客户                                  | ID:     |                | 联系电话:                 | 1                      | 电子邮箱:   |
|        |      |      |      |       |      | 企业名                                   | 称:      |                |                       | ×                      |         |
|        |      |      |      |       |      | 繳费账                                   | 묵:      |                |                       | <b>x</b>               |         |
|        |      |      |      |       |      | វិក                                   | 种:新加坡方  | <del>.</del> . |                       |                        |         |
|        |      |      |      |       |      |                                       |         |                | 确宁 即消                 |                        |         |
|        |      |      |      |       |      |                                       |         |                | MEAC - MEANS          |                        |         |

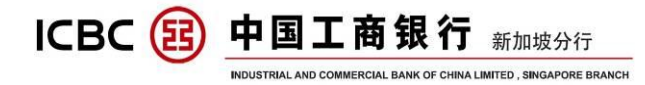

付款业务 资金池 定期存款 网上贷款 工银信使 客户服务 流动性管理 账户管理 收款业务 代发工资 ž 工银信使 定制工银信使 >> 帮助信息 - 定制工银信使 信使服务类型: 账户变动提醒 我的工银信使 企业名称: 定制账户: 设置联系方式 币种: 新加坡元 支出提醒金额: 1.00 入账提醒金额: 100 显示交易金额及账户结余 記示 27冬期限: 月 户 "展期:是 - 過邮箱: 企业名称: 繳费账号: 而种:新加坡元 诸按"工银电子密码器"的"确认"键获取动态密码。为保证动态密码有效,诸尽快完成交易。 请输入动态密码: **\*\*\*\*\*\*** vn8n 刷新验证码 请输入验证码: vn8n

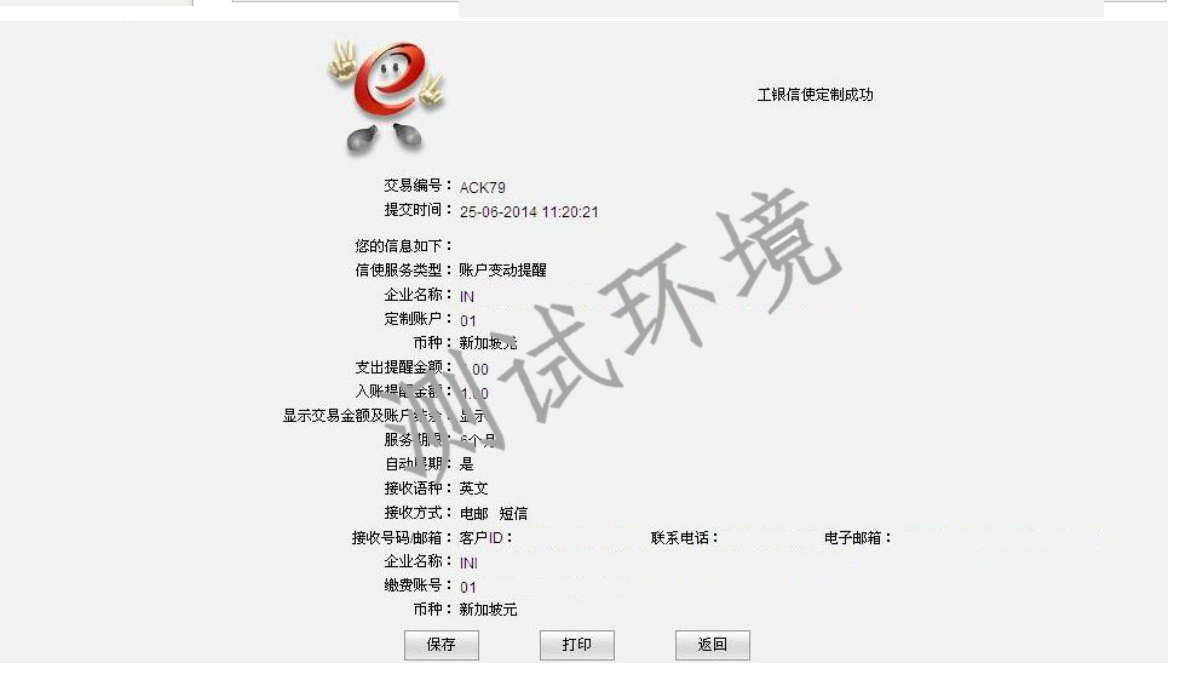

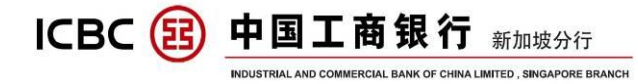

# b. 余额定时提醒

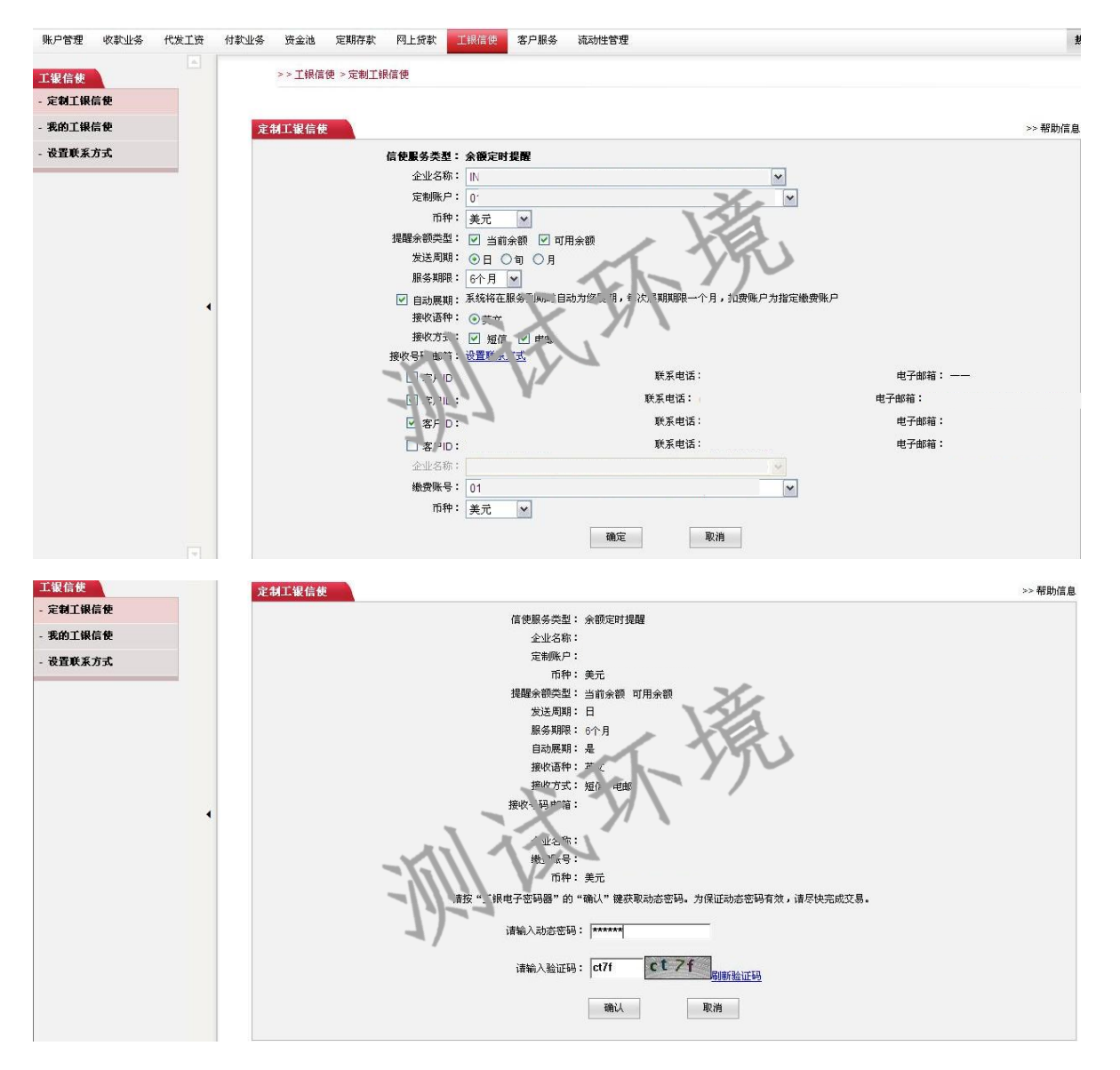

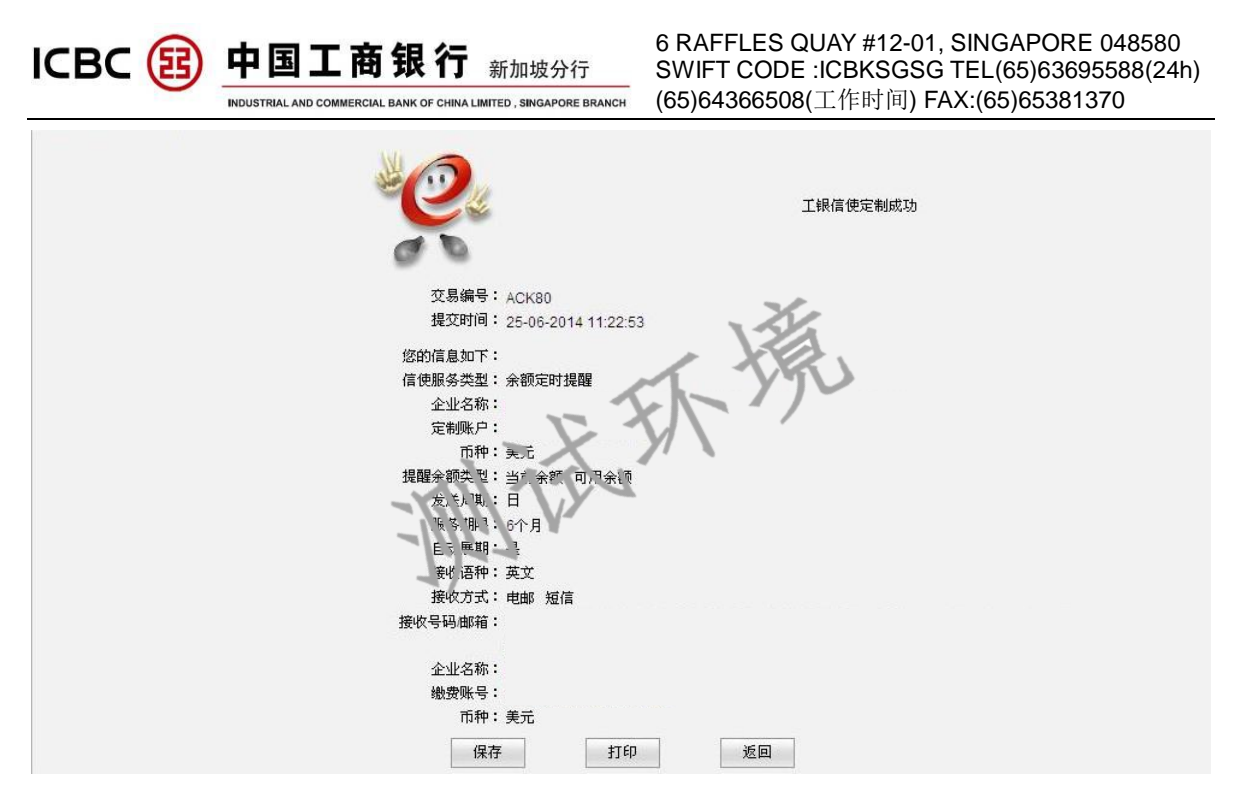

# 说明:

- 1. 企业网银支持不同币种或账号分别设置提醒参数。
- 2. 当服务期限到期时,自动展期是网银系统自动续约您此项提醒设置。
- 目前新加坡分行工银信使不收取任何费用,但是需填写缴费账号作为 留存。

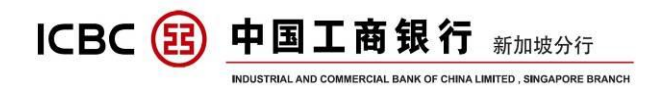

十三、 定期存款

1. 登录新加坡企业网银,进入"定期存款"菜单;

| 账户管理 收款业务  | ) 代发工资 | 付款 | 业务  | 资金地   | 单证与贸易融资       | 定期存款  | 网上线款 | 工銀信使 | 賽戶服务 | 流动性管理 | 跨境時集团指 | Ŷ     |              | 3    | 6 |      |    |     |    |         |
|------------|--------|----|-----|-------|---------------|-------|------|------|------|-------|--------|-------|--------------|------|---|------|----|-----|----|---------|
| 定期存款       | ^      |    |     | >>定   | 馴存款 > 查询定期    | 存款    |      |      |      |       |        |       |              | 13   | 1 |      |    |     |    |         |
| - 交易指南     |        |    |     |       |               |       |      |      |      |       |        |       |              |      |   |      |    |     |    |         |
| - 查询定则存款   |        |    | 查询定 | 2期存款  |               |       |      |      |      |       |        |       |              |      | £ |      |    |     |    | >> 帮助信息 |
| - 活期转定期    |        |    | 我行期 | 长户定期存 | 款列表:          |       |      |      |      |       |        | X.    | k-           |      | " |      |    |     |    |         |
| - 更改存款到期指示 |        |    |     |       | 账户类型          | !     |      | 单(   | 立名称  |       | H H    | ę 🔨   | $\mathbf{N}$ | 存款序号 |   | 账户状态 | 存期 | 到阳余 | 語者 | HIF .   |
|            |        |    |     |       | TIME AC ALL-I | N-ONE |      |      |      | -     | X      | y     | 1 \          |      |   |      | •  | •   | •  |         |
|            |        |    |     |       | TIME AC ALL-I | N-ONE |      |      | 1.   |       |        | 1     |              |      |   |      | •  |     | -  |         |
|            |        |    |     |       |               |       |      | -1   |      | 7     | Y      | \$1eb |              |      |   |      |    |     |    |         |
|            |        |    |     |       |               |       |      | 1    |      |       |        |       |              |      |   |      |    |     |    |         |

2. 进入"查询定期存款"菜单,查询现有定期存款;

| 账户类型               | 单位名称 | 账号  | 存款序号         | 账户状态 | 存期 | 到期日        | 余額             | 操作 |
|--------------------|------|-----|--------------|------|----|------------|----------------|----|
| TIME AC ALL-IN-ONE |      | 010 | 00001        | 正常   |    | 02-07-2018 | SGD 5,000.00   |    |
| TIME AC ALL-IN-ONE |      | 010 | 00002        | 正常   |    | 02-07-2018 | USD 5,000.00   |    |
| TIME AC ALL-IN-ONE |      | 010 |              | 、浙   |    | -          |                |    |
| TIME AC ALL-IN-ONE |      | 010 | 0000         | E    |    | 02-07-2018 | USD 50,000.00  |    |
| TIME AC ALL-IN-ONE |      | 010 | 00002        | 正常   |    | 02-07-2018 | CNY 30,000.00  |    |
| TIME AC ALL-IN-ONE |      | 010 | 00001        | 正常   |    | 02-07-2018 | USD 5,000.00   |    |
| TIME AC ALL-IN-ONE |      | 010 | -            | -    |    | -          | -              |    |
| TIME AC ALL-IN-ONE |      | 010 | -            | -    |    | -          |                |    |
| TIME AC ALL-IN-ONE |      | 010 | <u>00001</u> | 正常   |    | 06-08-2018 | USD 500,000.00 |    |
| TIME AC ALL-IN-ONE |      | 010 | 00003        | 正常   |    | 02-07-2018 | CNY 30,000.00  |    |

进入"活期转定期"菜单,选择存款币种;企业网银存款币种包括美元,新加坡元和人民币;

|           | S QUAY #1<br>DE :ICBKS<br>508(工作时 | 2-01, SING<br>GSG TEL((<br>问) FAX:(65 | APORE 0488<br>65)63695588<br>5)65381370 | 580<br>(24h)                         |      |      |      |  |
|-----------|-----------------------------------|---------------------------------------|-----------------------------------------|--------------------------------------|------|------|------|--|
| 账户管理 收款业务 | 代发工资                              | 付款业务                                  | 资金池                                     | 单证与贸易融资                              | 定期存款 | 网上贷款 | 工银信使 |  |
| 定期存款      | ^                                 |                                       | > > 完                                   | 期存款 > 活期转定期                          |      |      |      |  |
| - 交易指南    |                                   | _                                     |                                         |                                      |      |      |      |  |
| - 查询定期存款  |                                   | 活                                     | 期转定期                                    | - FV-                                | /)~  |      |      |  |
| - 通期表定期   |                                   | 谨                                     | 影测选择 存割                                 | 币种 <b>: <mark>美元</mark><br/>新加坡元</b> | 查    | 询    |      |  |
|           | -                                 | -11                                   | 17 N                                    | 人民币                                  |      |      | -    |  |
|           |                                   | 4/                                    |                                         | 存款类型                                 |      | 存期   | 起    |  |
|           |                                   |                                       |                                         | 美金匾夜定期                               | 存款   |      | USD  |  |

4. 选择需要的"存款类型",点击操作"存入";

| 存款类型      | 存期   | 起存金额         | 利率(%)                          |          | 优惠说明 | 操作 |
|-----------|------|--------------|--------------------------------|----------|------|----|
|           |      |              | 0.00 < 金额< 1,000,000.00        | 0.0100%  |      |    |
| 美金隔夜定期存款  |      | USD 5,000.00 | 1,000,000.00 ≤金額<10,000,000.00 | 0.0100%  |      | 存入 |
|           |      |              | 10,000,000.00 或以上              | 0.0100%  |      |    |
|           |      |              | 0.00 <金额<1,000,000.00          | 0.2500%  |      |    |
| 美元7天定期存款  | 7日   | USD 5,000.00 | 1,000,000.00 ≤金額<10,000,000.00 | 0.2500%  |      | 存入 |
|           |      |              | 10,000,000.00 或以上              | 0.3000%  | -    |    |
|           |      |              | 0.00 <金额<1,000,000.00          | 0.3000%  |      |    |
| 美元14天定期存款 | 14 🖂 | USD 5,000.00 | 1,000,000.00 ≤金額<10,000,000.00 | 0.3000%  |      | 存入 |
|           |      |              | 10,000,000.00 或以上              | 0.3500%  |      |    |
|           |      |              | 0.00 <金额<1,000,000.00          | 1 00%    |      |    |
| 美元1个月定期存款 | 1个月  | USD 5,000.00 | 1,000,000.00 ≤金額<10,000,000.00 | 1.10° (* |      | 存入 |
|           |      |              | 10,000,000.00 或以上              | 1.1500%  |      |    |
|           |      |              | 0.00 <金额 1,000,000.00          | 1.3000%  |      |    |
| 美元2个月定期存款 | 2个月  | USD 5,000.00 | 1,000.000 ≤⊾ 🏦 ≤ 10,000,00 00  | 100%     |      | 存入 |
|           |      |              | 1.10.0,00.0支以上                 | 1.3500%  |      |    |
|           |      |              | 10)、金领 1,000, 10.00            | 1.5000%  |      |    |
| 美元3个月定期存款 | 3个月  | USD 5,000.00 | 1,000,00 00 5 金額 10,000,000.00 | 1.5000%  |      | 存入 |
|           |      |              | 10,000,000.00 或以上              | 1.5500%  |      |    |
|           |      |              | 0.00 <金额<1,000,000.00          | 1.6500%  |      |    |
| 美元6个月定期存款 | 6个月  | USD 5,000.00 | 1,000,000.00 ≤金額<10,000,000.00 | 1.6500%  |      | 存入 |
|           |      |              | 10,000,000.00 或以上              | 1.7000%  |      |    |
|           |      |              | 0.00 <金额<1,000,000.00          | 1.7500%  |      |    |
| 美元9个月定期存款 | 9个月  | USD 5,000.00 | 1,000,000.00 ≤金額<10,000,000.00 | 1.7500%  |      | 在入 |
|           |      |              | 10,000,000.00 或以上              | 1.8000%  |      |    |
|           |      |              | 0.00 <金额<1,000,000.00          | 1.8000%  |      |    |
| 美元1年定期存款  | 12个月 | USD 5,000.00 | 1,000,000.00 ≤金額<10,000,000.00 | 1.8000%  |      | 存入 |
|           |      |              | 10,000,000.00 或以上              | 1.8500%  |      |    |

\*截图中的定期存款利率仅供参考,以企业网银实时利率为准。

5. 选择账户并填写存款金额;

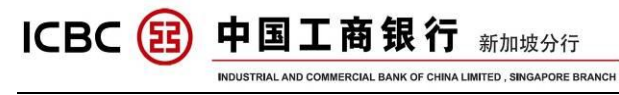

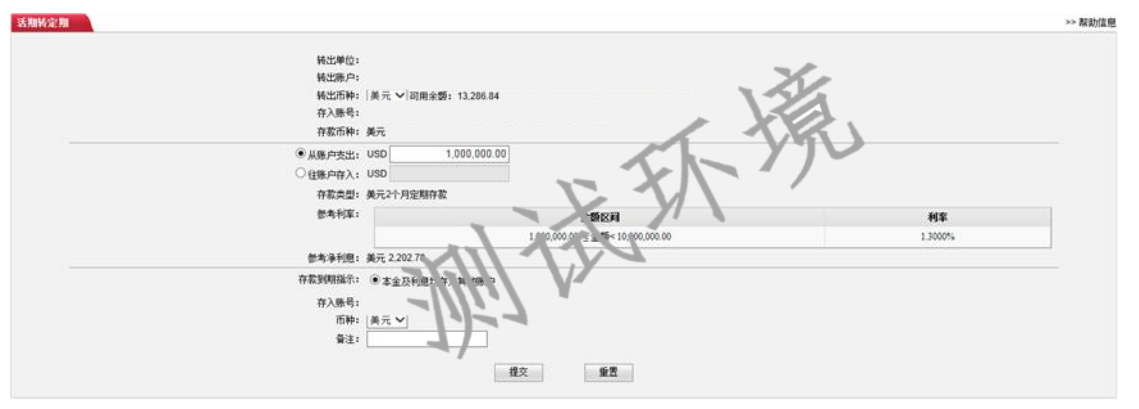

6. 确认存款信息, 输入动态验证码;

| 适则转定期                                          | >> 帮助信息                                                        |
|------------------------------------------------|----------------------------------------------------------------|
| 報出単位<br>執出原介<br>石碑:<br>中方:馬引<br>存取古殿:<br>存取古殿: | 美元<br>美元<br>美元2个月宝期开致                                          |
| 行期<br>利率:<br>参考半利息:                            | 2个月<br>全額区列<br>1,000,000.00 全額×10,0000 ±00<br>第元 2,202.78      |
| 存在金额<br>存取到网络示<br>许 38户<br>所种<br>音注:           | USD 1,000,000 00<br>本金及利他均存入其他例子                               |
|                                                | 请按工程电子 詞若 的 编认"就算取动态密码,为保证动态密码有效。请尽称元机交易。<br>请输入动态密码:<br>编定 取消 |

7. 指令提交完成,等待授权;

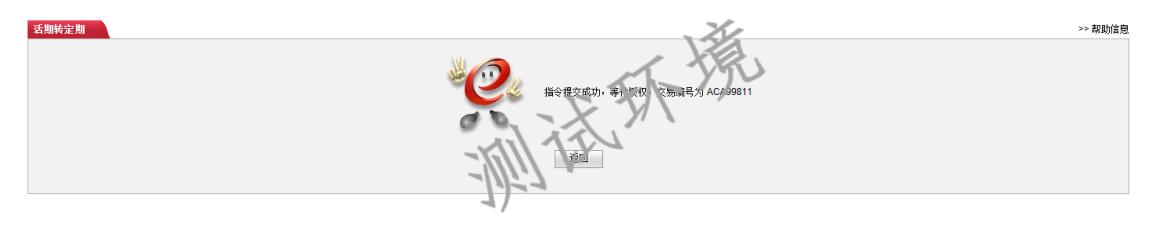

8. 授权人登录账号,进入"定期存款"菜单,点击"批准定期指令";

| 账户管理 收款业务                  | 代发工资 | 有能业务 淡金地 单证与贸易通讯 電精存款 网上续款 工根接接 香户服务 泡动性管理 跨境的集团指令                                                                                                    |         |
|----------------------------|------|----------------------------------------------------------------------------------------------------|---------|
| 定期存款                       | ^    | >> 定期存款 < 比全定期指令                                                                                                    |         |
| - 交易指向                     |      | 71                                                                                                    |         |
| - 童祹定期存款                   |      |                                                                                                    | >> 帮助信息 |
| <ul> <li>批准定则指令</li> </ul> |      |                                                                                                    |         |
|                            |      | Real Photosoft →     Section +     Conversion     Section +     Section +     Se |         |
|                            |      |                                                                                                    |         |

9. 选择转出单位及交易类型"开立定期存款",查询待授权指令;

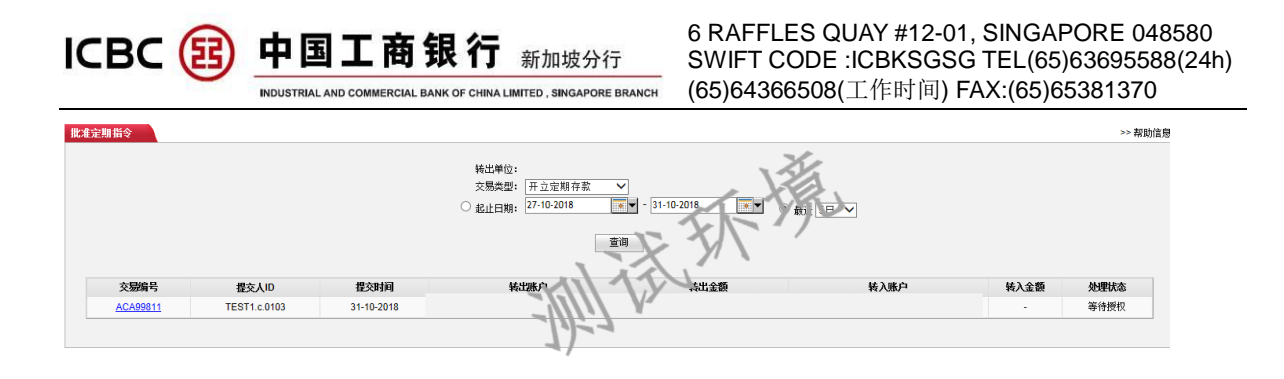

10. 点击"交易编号",确认存款信息,审批定期指令,输入动态验证

码;

| <b>脱</b> 北京期 指令                                                                                                    | >> 帮助信息 |
|----------------------------------------------------------------------------------------------------|---------|
| 交際編号: ACA9811<br>处理状态:等待便权<br>交易类型: 实时开立定期存款<br>增入401-15571-0103                                                                                                    |         |
| 推灭时间: 31-10-2018 14 17.31                                                                                                    |         |
| 精出単位:                                                                                                    |         |
| 符条而称: 東元<br>存著而称: 東元<br>存著读型: 美元2个月宝期存款<br>存期: 2个月                                                                                                    | yy v    |
| ギリ第:     全部なよ     ・     ・     ・     ・     ・     ・     ののののの     ・     ・     ・     ののののの     ・     ・     ・     いののののの     ・     ・     い     ・     い     ・     い     ・     い     ・     い     ・     い     ・     ・     い     ・     ・     ・     ・     ・     ・     ・     ・     ・     ・     ・     ・     ・     ・     ・     ・     ・     ・     ・     ・     ・     ・     ・     ・     ・     ・     ・     ・     ・     ・     ・     ・     ・     ・     ・     ・     ・     ・     ・     ・     ・     ・     ・     ・     ・     ・     ・     ・     ・     ・     ・     ・     ・     ・     ・     ・     ・     ・     ・     ・     ・     ・     ・     ・     ・     ・     ・     ・     ・     ・     ・     ・     ・     ・     ・     ・     ・     ・     ・     ・     ・     ・     ・     ・     ・     ・     ・     ・     ・     ・     ・     ・     ・     ・     ・     ・     ・     ・     ・     ・     ・     ・     ・     ・     ・     ・     ・     ・     ・     ・     ・     ・     ・     ・     ・     ・     ・     ・      ・      ・      ・      ・      ・      ・      ・      ・      ・      ・      ・      ・      ・      ・      ・      ・      ・      ・      ・      ・      ・      ・      ・      ・      ・      ・      ・      ・      ・      ・      ・      ・      ・      ・      ・      ・      ・      ・      ・      ・      ・      ・      ・      ・      ・      ・      ・      ・      ・      ・      ・      ・      ・      ・      ・      ・      ・      ・      ・      ・      ・      ・      ・      ・      ・      ・      ・      ・      ・      ・      ・      ・      ・      ・      ・      ・      ・      ・      ・      ・      ・      ・      ・      ・      ・      ・     ・      ・      ・      ・      ・      ・      ・      ・      ・      ・      ・      ・      ・      ・      ・      ・      ・      ・      ・      ・      ・      ・      ・      ・      ・      ・      ・      ・      ・      ・      ・      ・      ・      ・      ・      ・      ・      ・      ・      ・      ・      ・      ・      ・      ・      ・      ・      ・      ・      ・      ・      ・      ・      ・      ・      ・      ・      ・      ・      ・      ・      ・      ・      ・      ・      ・      ・     ・     ・      ・     ・     ・     ・     ・ |         |
| 》<br>译注:<br>授作兴世,收重通过                                                                                                    |         |
| 请按"工纲电子密码器"的 输认 皱眉和动态密码。为保证动态密码构效,请尽快完成交!<br>请输入动态密码:                                                                                                    | 8+      |
| 秘密 取為                                                                                                    |         |

11. 成功提交定期存款指令,可保存打印。

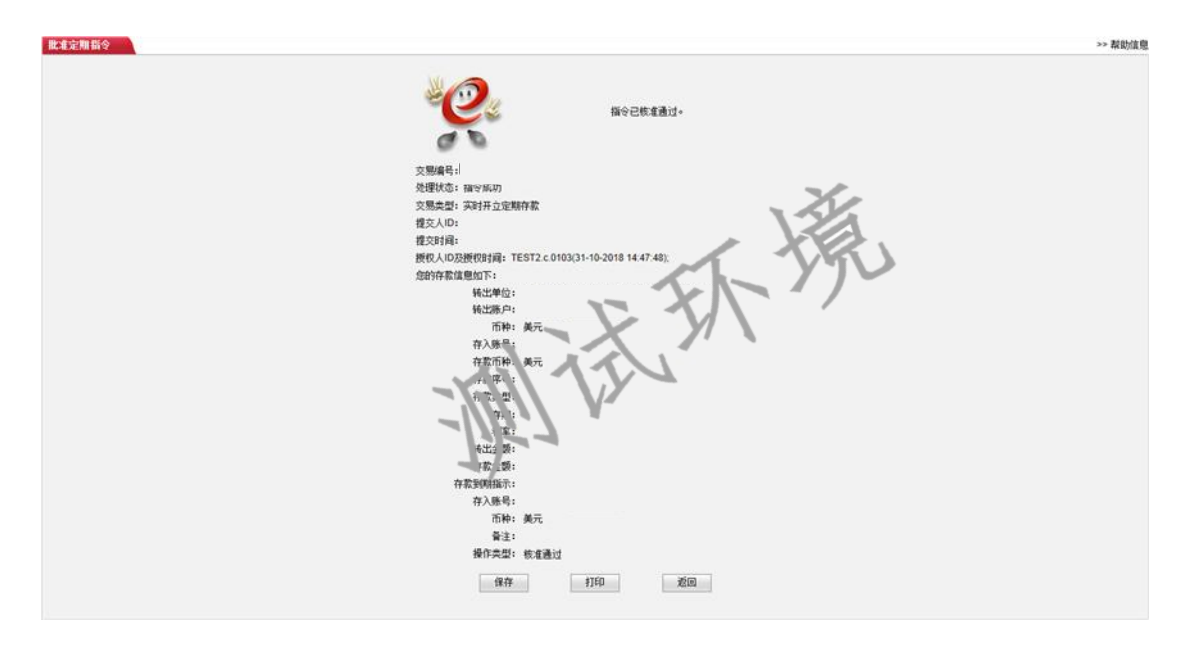

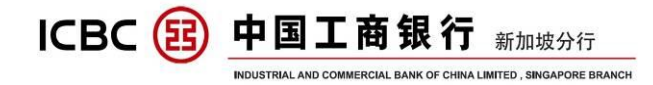

说明:

1. 如需提前支取,请联系我们的 ICBC 客户经理。

# 十四、 资金池管理

详细资料,请联系我们的 ICBC 客户经理.